<u>Transfer Email</u> <u>Transfer Files</u> <u>How to Get Outlook Email on Your iPhone or iPad (Outlook App)</u> How to Get Outlook Email on Your iPhone or iPad (Built-in Mail App)

## How to transfer Email from Gmail to O365

### Step 1:

Before attempting this process, you will need to have Microsoft Outlook installed. Got to <u>https://office.com</u> and log in with your SU credentials. Here you will have the ability to install Outlook from your account page.

Once installed, open the Outlook application.

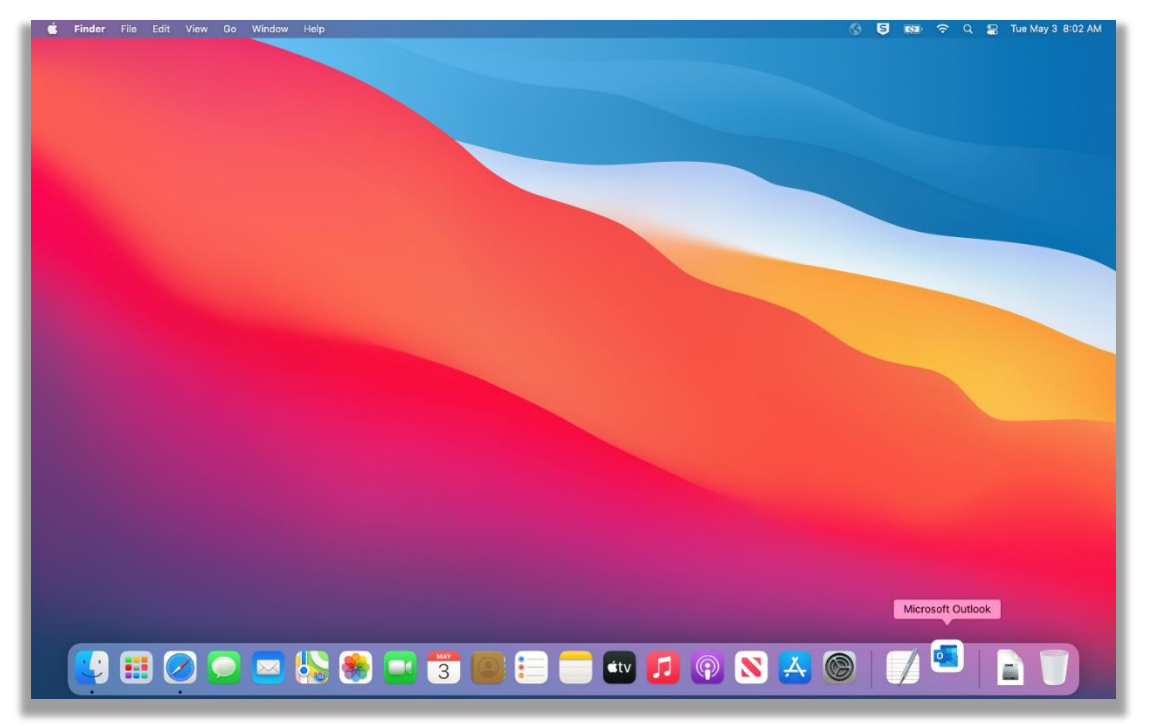

## Step 2:

Before you begin the process of adding your accounts, you will want to change your Outlook from 'New Outlook' to 'Old Outlook'. There will be a switch for this in the top right corner of the screen.

| Hama Organize Taola                      | IMA  | P Folders                     |               |                                           |                         | (herded a transfer             |         |
|------------------------------------------|------|-------------------------------|---------------|-------------------------------------------|-------------------------|--------------------------------|---------|
| Home Organize Tools                      |      | emetic Deelles                | -             |                                           | Terra encodora do       |                                | 0       |
| <ul> <li>All Accounts</li> </ul>         | Pub  | omatic Replies<br>lic Folders |               | Subject                                   | Date Received           | <ul> <li>Categories</li> </ul> | in the  |
| Drafts                                   | Rule | es                            | utlook        | Microsoft Outlook Test Message            | Mon 5/2/22, 2:09 PM     |                                |         |
| ➢ Sent                                   | Jun  | k Email Preferences           | Jutlook       | Microsoft Outlook Test Message            | Mon 5/2/22, 2:08 PM     |                                |         |
| Deleted Items                            | Acc  | ounts                         | Jutlook       | Microsoft Outlook Test Message            | Mon 5/2/22, 2:07 PM     |                                |         |
| <ul> <li>apotter2@samford.edu</li> </ul> | -    | Microsoft                     | Outlook       | Microsoft Outlook Test Message            | Mon 5/2/22, 2:06 PM     |                                |         |
| > 🖂 Inbox                                | 1    | Service D                     | esk           | SimpleHelpAdmin Session Authenticatio     | Mon 5/2/22, 12:32 PM    | myContacts                     |         |
| Drafts                                   | 6    | The Goog                      | le Account T  | Test, take the next step on your Mac d    | Mon 5/2/22, 12:05 PM    | 1                              |         |
| Archive                                  |      | Google                        |               | Security alert                            | Mon 5/2/22, 12:04 PM    |                                |         |
| Sent O <sup>Q</sup> Groups               |      |                               |               | <no subject=""></no>                      | Mon 5/2/22, 11:13 AM    |                                |         |
| > Deleted Items                          | 4    | Google                        |               | <no subject=""></no>                      | Mon 5/2/22, 11:07 AM    |                                |         |
| S Junk Email                             |      | Microsoft                     | Outlook       | <no subject=""></no>                      | Mon 5/2/22, 11:07 AM    |                                |         |
| Conversation History                     |      | Google Co                     | ommunity Team | <no subject=""></no>                      | Mon 5/2/22, 11:07 AM    |                                |         |
| RSS Subscriptions                        |      | Google Ta                     | keout         | <no subject=""></no>                      | Mon 5/2/22, 11:07 AM    |                                |         |
| Sync Issues                              |      | Google Ta                     | keout         | <no subject=""></no>                      | Mon 5/2/22, 11:07 AM    |                                |         |
| Subscribed Public Folders                |      | Microsoft                     | Outlook       | Microsoft Outlook Test Message            | Mon 5/2/22, 11:04 AM    |                                |         |
| > Smart Folders                          |      | Google                        |               | Security alert                            | Mon 5/2/22, 11:04 AM    |                                |         |
| <ul> <li>On My Computer</li> </ul>       |      | operation                     | 3             | [ANNOUNCE:5414] Robinson Hall             | Mon 5/2/22, 10:49 AM    |                                |         |
| Inbox                                    |      | Google Ta                     | keout         | Your Google data is ready to download     | Mon 5/2/22, 10:29 AM    |                                |         |
| l⊛ Drarts<br>De Sent                     |      |                               |               | <no subject=""></no>                      | Mon 5/2/22, 10:23 AM    |                                |         |
| Deleted Items                            |      | Google Ta                     | keout         | Your Google data is ready to download     | Mon 5/2/22, 10:16 AM    |                                |         |
| S Junk Email                             |      | Google Co                     | ommunity Team | Test, finish setting up your new Google A | . Mon 5/2/22, 10:14 AM  |                                |         |
|                                          | 1    | ✓ Last Week                   |               |                                           |                         |                                |         |
|                                          |      |                               |               | <no subject=""></no>                      | Tue 4/26/22, 9:55 AM    |                                |         |
| ☑ 菌 x <sup>Q</sup> ☑ [                   | 2    | Service D                     | esk           | Email Issues                              | Thu 4/21/22, 3:07 PM    | myContacts                     |         |
| Items: 61                                |      |                               |               | All folder                                | s are up to date. Conne | cted to: apotter2@samfo        | ord.edu |

### Step 2:

Navigate to the menu at the top of the screen and select 'Tools'.

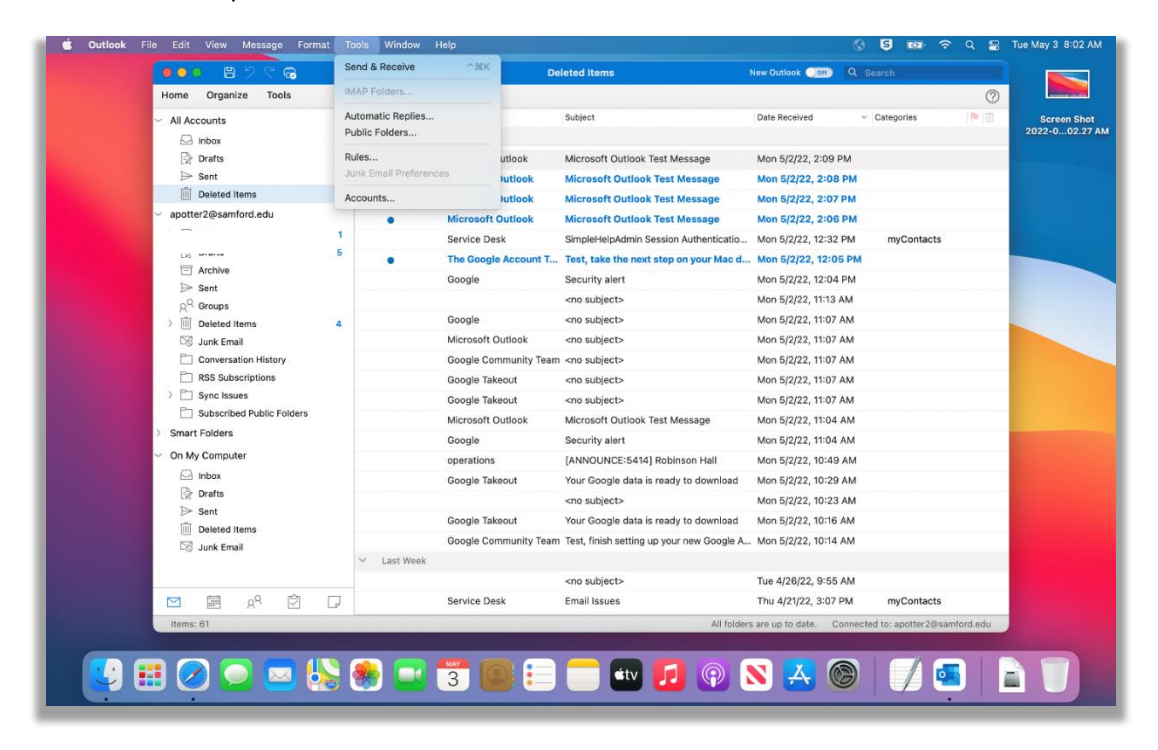

#### Step 3:

In this menu, select 'Accounts' at the bottom.

| bok File Edit View Message Forma                | Cond & Descina                    | и нер      |              |                                            |                     |               |                    | nay 3        |
|-------------------------------------------------|-----------------------------------|------------|--------------|--------------------------------------------|---------------------|---------------|--------------------|--------------|
| ●● <b>○</b> ■ 7 < ੳ                             | Send & Receive                    | - '#K      | De           | eleted Items                               | New Outlook Orff    | Q Search      |                    | Ī            |
| Home Organize Tools                             | IMAP Folders                      |            |              |                                            |                     |               | 0                  | L            |
| <ul> <li>All Accounts</li> <li>Inhox</li> </ul> | Automatic Repli<br>Public Folders | es         |              | Subject                                    | Date Received       | ✓ Categories  | 陣   <u>前</u><br>20 | Scr<br>022-0 |
| Drafts                                          | Rules<br>Junk Email Pref          | erences    | utlook       | Microsoft Outlook Test Message             | Mon 5/2/22, 2:09 P  | M             |                    | I            |
| Deleted Items                                   | Accounts                          |            | Jutiook      | Microsoft Outlook Test Message             | Mon 5/2/22, 2:08    | PM            |                    | 6            |
| ~                                               | Accounts                          | 111        | JUTIOOK      | Microsoft Outlook Test Message             | Mon 5/2/22, 2:07    | РМ            | 20                 | Sci<br>122-  |
|                                                 | 1                                 | Microsoft  | Outlook      | Microsoft Outlook Test Message             | Mon 5/2/22, 2:06    | PM            |                    |              |
| Drafts                                          | 5                                 | Service De | esk          | SimpleHelpAdmin Session Authenticatio      | Mon 5/2/22, 12:32   | PM myContacts |                    |              |
| Archive                                         | •                                 | The Goog   | e Account T  | lest, take the next step on your Mac d.    | Mon 5/2/22, 12:05   | РМ            |                    |              |
| ⇒ Sent                                          |                                   | Google     |              | Security alert                             | Mon 5/2/22, 12:04   | РМ            |                    |              |
| ද <sup>Q</sup> Groups                           |                                   |            |              | <no subject=""></no>                       | Mon 5/2/22, 11:13 # | M             |                    |              |
| > 🔟 Deleted Items                               | 4                                 | Google     |              | <no subject=""></no>                       | Mon 5/2/22, 11:07 / | AM            |                    |              |
| Do Junk Email                                   |                                   | Microsoft  | Outlook      | <no subject=""></no>                       | Mon 5/2/22, 11:07 4 | AM            |                    |              |
| Conversation History                            |                                   | Google Co  | mmunity Team | <no subject=""></no>                       | Mon 5/2/22, 11:07 / | AM            |                    |              |
| RSS Subscriptions                               |                                   | Google Ta  | keout        | <no subject=""></no>                       | Mon 5/2/22, 11:07 / | AM            |                    |              |
| Subscribed Public Folders                       |                                   | Google Ta  | keout        | <no subject=""></no>                       | Mon 5/2/22, 11:07 / | AM            |                    |              |
| > Smart Folders                                 |                                   | Microsoft  | Outlook      | Microsoft Outlook Test Message             | Mon 5/2/22, 11:04   | AM            |                    |              |
|                                                 |                                   | Google     |              | Security alert                             | Mon 5/2/22, 11:04 / | AM            |                    |              |
| ✓ On My Computer                                |                                   | operations |              | [ANNOUNCE:5414] Robinson Hall              | Mon 5/2/22, 10:49   | AM            |                    |              |
| Inbox                                           |                                   | Google Ta  | keout        | Your Google data is ready to download      | Mon 5/2/22, 10:29   | AM            |                    |              |
| Sept                                            |                                   |            |              | <no subject=""></no>                       | Mon 5/2/22, 10:23   | AM            |                    |              |
| Deleted Items                                   |                                   | Google Ta  | keout        | Your Google data is ready to download      | Mon 5/2/22, 10:16   | AM            |                    |              |
| Junk Email                                      |                                   | Google Co  | mmunity Team | Test, finish setting up your new Google A. | Mon 5/2/22, 10:14   | AM            |                    |              |
|                                                 | ✓ Last We                         | ek         |              |                                            |                     |               |                    |              |
|                                                 |                                   |            |              | <no subject=""></no>                       | Tue 4/26/22, 9:55   | AM            |                    |              |
| 🖂 🖬 8 <sup>9</sup> 🖾                            | D                                 | Service De | sk           | Email Issues                               | Thu 4/21/22, 3:07 F | PM myContacts |                    |              |
| Items: 61                                       |                                   |            |              | All folder                                 | rs are up to date.  |               |                    |              |
|                                                 |                                   |            |              |                                            |                     |               |                    |              |
| ) 📰 🔗 🔵 🗔 🐇                                     | S 🙈 🧲                             | 3 🐴 🛛      |              | 🛑 🛋 🗾 🙆                                    | N 🔨 🙆               |               |                    | -            |
|                                                 |                                   |            |              |                                            |                     |               |                    | 1            |

## Step 4:

Click on the '+' in the bottom-left corner of this window and select 'New Account'.

|                                    |              | Deleteu items             | New Outlook                 | Search         | 0   |
|------------------------------------|--------------|---------------------------|-----------------------------|----------------|-----|
|                                    | ccounts      |                           | Show All                    | a la la contra | 0   |
| V All Accounts                     |              |                           |                             | Categories     | 160 |
| 🗠 Inbox                            |              |                           |                             |                |     |
| 🖓 Drafts                           |              | 1                         |                             |                |     |
| ➢ Sent                             |              | Exchange/Office 365       | 5 Account                   | 1              |     |
| UII Deleted Items                  | Ac           | count description:        |                             |                |     |
| ×                                  | р            | ersonal information       |                             |                |     |
| > 🖂 Inbox                          |              | Difference De Marchard    |                             | myContacts     |     |
| 🗟 Drafts                           |              | Pull name: Potter, Andrew |                             | N              |     |
| Archive                            |              | E-mail address:           |                             |                |     |
| ➢ Sent                             |              | Authentication            |                             |                |     |
| g <sup>Q</sup> Groups              |              | Method: User Name and R   | Password 😯                  |                |     |
| > III Deleted Items                |              |                           |                             |                |     |
| Junk Email                         |              | User name:                |                             |                |     |
| Conversation History               |              | Password:                 |                             |                |     |
| RSS Subscriptions                  |              |                           |                             |                |     |
| > Sync Issues                      |              |                           |                             |                |     |
| Subscribed Public Folders          |              |                           |                             |                |     |
| > Smart Folders                    |              |                           |                             |                |     |
| <ul> <li>On My Computer</li> </ul> |              |                           |                             | 1              |     |
| 🖂 Inbox                            |              |                           |                             |                |     |
| Drafts                             |              |                           |                             |                |     |
| ▷ Sent                             |              |                           | Advanced                    |                |     |
| Deleted Items + -                  |              |                           |                             |                |     |
| Junk Email New Accou               | nt           |                           |                             |                |     |
| Directory S                        | ervice       |                           |                             |                |     |
|                                    |              | <no subject=""></no>      | Tue 4/26/22, 9:55 AM        |                |     |
| 🗹 🖻 x <sup>q</sup> 🖸 🖓             | Service Desk | Email Issues              | Thu 4/21/22, 3:07 PM        | myContacts     |     |
| Items: 61                          |              |                           | All folders are up to date. |                |     |
|                                    |              |                           |                             |                |     |
|                                    |              |                           |                             |                |     |

## Step 5:

This will prompt you to enter your e-mail address. Put in your Samford email and click 'Continue'.

|                                    |         |              | Cat Up Your Empil       | New Outlook 🔘               | Q Search         |          |
|------------------------------------|---------|--------------|-------------------------|-----------------------------|------------------|----------|
| Home Organize Tools                |         |              | Set Op Your Email       |                             |                  | 0        |
| <ul> <li>All Accounts</li> </ul>   |         |              |                         | Sho                         | vw All v Categor | ies 隆 🛅  |
|                                    |         |              |                         |                             |                  |          |
| Drafts                             | Default |              |                         |                             |                  |          |
| Sent                               | • api   |              |                         |                             |                  |          |
| Deleted Items                      | apo     |              |                         |                             |                  |          |
| ×                                  |         |              | 0                       |                             |                  |          |
| > 🖂 Inhox                          |         |              |                         |                             |                  |          |
| Drafts                             |         |              |                         |                             | myC              | ontacts  |
| Archive                            |         |              |                         |                             | N                |          |
| ⇒ Sent                             |         |              |                         |                             |                  |          |
| g <sup>Q</sup> Groups              |         | Diagon o     | ntor your omail address |                             |                  |          |
| > 前 Deleted Items                  |         | Flease e     | nter your email address |                             |                  |          |
| 🔯 Junk Email                       |         |              |                         |                             |                  |          |
| Conversation History               |         | 1 2          |                         |                             |                  |          |
| RSS Subscriptions                  |         | yourname@    | provider.com            |                             |                  |          |
| > 🗋 Sync Issues                    |         |              |                         |                             |                  |          |
| Subscribed Public Folders          |         |              |                         |                             |                  |          |
| > Smart Folders                    |         |              |                         |                             |                  |          |
| <ul> <li>On My Computer</li> </ul> |         |              |                         |                             | 1                |          |
| 🖂 Inbox                            |         |              |                         |                             |                  |          |
| 🕅 Drafts                           |         |              |                         |                             |                  |          |
| ▷ Sent                             |         |              |                         | d                           |                  |          |
| Deleted Items                      | + -   - |              |                         |                             |                  |          |
| Do Junk Email                      |         |              |                         |                             |                  |          |
|                                    |         |              |                         | 122.1                       | 9:55 AM          |          |
|                                    |         | Service Desk | Email Issues            | Thu 4/21/22, 3              | 3:07 PM myC      | Contacts |
| Items: 61                          | -       |              |                         | All folders are up to date. |                  |          |
|                                    |         |              |                         | interest and up to date.    |                  |          |

## Step 6:

After entering your Samford email, close out of the webpage it automatically to which it brings you. You will see a screen like the one below. Select 'Not Office 365' in the top right. Select Google on this page.

|                                                                                                    |                                                               | Q, Search                | d 🗘                                            |
|----------------------------------------------------------------------------------------------------|---------------------------------------------------------------|--------------------------|------------------------------------------------|
| 😑 🗹 New Message 🗊 Delete                                                                                                    |                                                               |                          | 8                                              |
| ✓ Favorites Conversa ☑ Intex                                                                                                    | ation History =                                               |                          | Get started with Outlook                       |
| ➢ Sent<br>① Deleted items 134<br>□ Archim                                                                                                    |                                                               | (C) Not Offic            |                                                |
| Accounts     suppc                                                                                                    |                                                               |                          | July +…<br>sm.tw.t.f.s                         |
| Image: Second Second | etto ass<br>office ass<br>and description: apport@samford.edu | 0ffice 365               | 3 4 5 6 7 😐 9<br>10 11 12 13 14 15 16<br>~     |
|                                                                                                    | Full name: Service Desk                                       | Connecting to Office 365 |                                                |
| ۱۵                                                                                                    |                                                               |                          |                                                |
|                                                                                                    |                                                               |                          |                                                |
| E J Dele                                                                                                    | egetion and Sharing                                           | Try Again                |                                                |
| E F Direc                                                                                                    | ctory Service                                                 |                          |                                                |
|                                                                                                    |                                                               |                          | <b>***</b>                                     |
| > Saved                                                                                                    |                                                               |                          | No Calendar Events                             |
| + 0-                                                                                                    |                                                               |                          | Locking good! Your day is<br>wide open. Enjoy! |
|                                                                                                    |                                                               |                          |                                                |
|                                                                                                    |                                                               |                          |                                                |
|                                                                                                    |                                                               |                          |                                                |
|                                                                                                    |                                                               |                          |                                                |
|                                                                                                    |                                                               |                          |                                                |
|                                                                                                    |                                                               |                          |                                                |
|                                                                                                    |                                                               |                          |                                                |
| ≅ □ & …                                                                                                    |                                                               |                          |                                                |

## Step 7:

After selecting Google, you will prompted with the screen below. Select your Samford account.

| Safari File Edit View History Bookmarks Window Help |                                                                                                    |               | 🕼 🚿 💿 Q 😰 Fri Jul 8 8:06 AM    |
|-----------------------------------------------------|----------------------------------------------------------------------------------------------------|---------------|--------------------------------|
|                                                     |                                                                                                    |               | Zoom-Setup-<br>Institution     |
| ••• E • < 0                                         | accounts.google.com                                                                                                 | ¢ 48          |                                |
|                                                     |                                                                                                    |               | Screen Shot<br>2022-078.35 AM  |
|                                                     |                                                                                                    |               |                                |
|                                                     |                                                                                                    |               | Screen Shot<br>2022-078.51 AM  |
|                                                     | G Sign in with Google                                                                                               |               |                                |
|                                                     | Choose an account from                                                                                              |               | Screen Shot<br>2022-079.11 AM  |
|                                                     | samford.edu                                                                                                    |               |                                |
|                                                     | to continue to Microsoft apps & services                                                                            |               | Screen Shot<br>2022-07 9.24 AM |
|                                                     | Su Email1<br>suemail1@samford.edu                                                                                   |               |                                |
|                                                     | Use another account                                                                                                 |               | Screen Shot<br>2012-072.52 AM  |
|                                                     | To continue, Google will share your name, email address,<br>language preference, and profile picture with Microsoft |               |                                |
|                                                     | spps & services. Before using this app, you can review<br>Microsoft apps & services's privacy policy and terms of   |               | Screen Shot<br>2022-075.30 AM  |
|                                                     | service.                                                                                                    |               | 112 III                        |
|                                                     | English (United States) - Help Privacy Terms                                                                        |               | Screen Shot<br>2022-075.27 AM  |
|                                                     |                                                                                                    |               | 121                            |
|                                                     |                                                                                                    |               | Screen Shot<br>2022-075.40 AM  |
|                                                     |                                                                                                    |               |                                |
|                                                     |                                                                                                    |               |                                |
|                                                     |                                                                                                    |               |                                |
| 🔛 📰 ⊘ 🗔 🔜 🚷 🔜 📆                                     | 🚺 💽 📄 👘 🚺 💮 💽                                                                                                    | ዋ 👔 🏏 🕂 🔘 🚣 🛛 | 🗊 🔄 🎃 ? 🧻                      |
|                                                     |                                                                                                    | Lawrence -    |                                |

#### Step 8:

A message stating that 'Microsoft apps & services wants to access your Google Account'. Click 'Allow' at the bottom of the window.

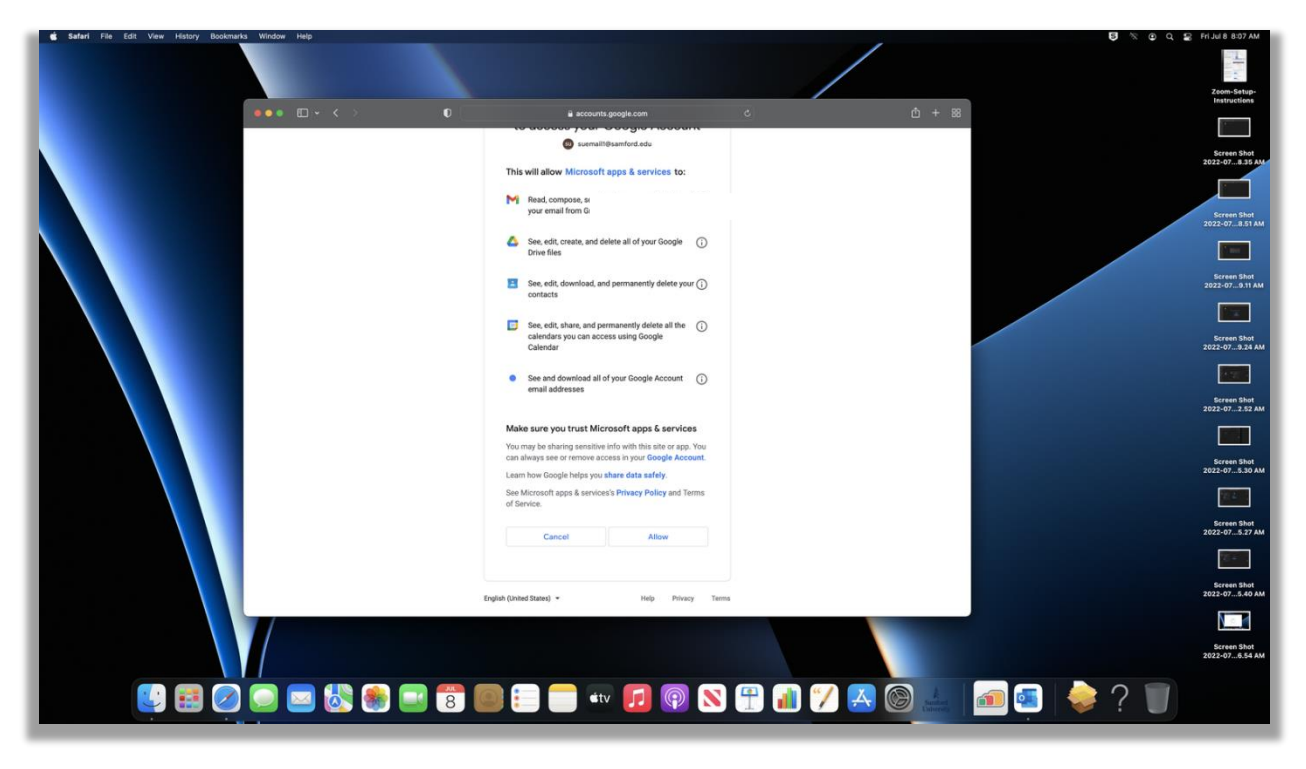

#### Step 9:

A window asking, 'Do you want to allow this page to open "Microsoft Outlook"?' will appear. Click 'Allow'.

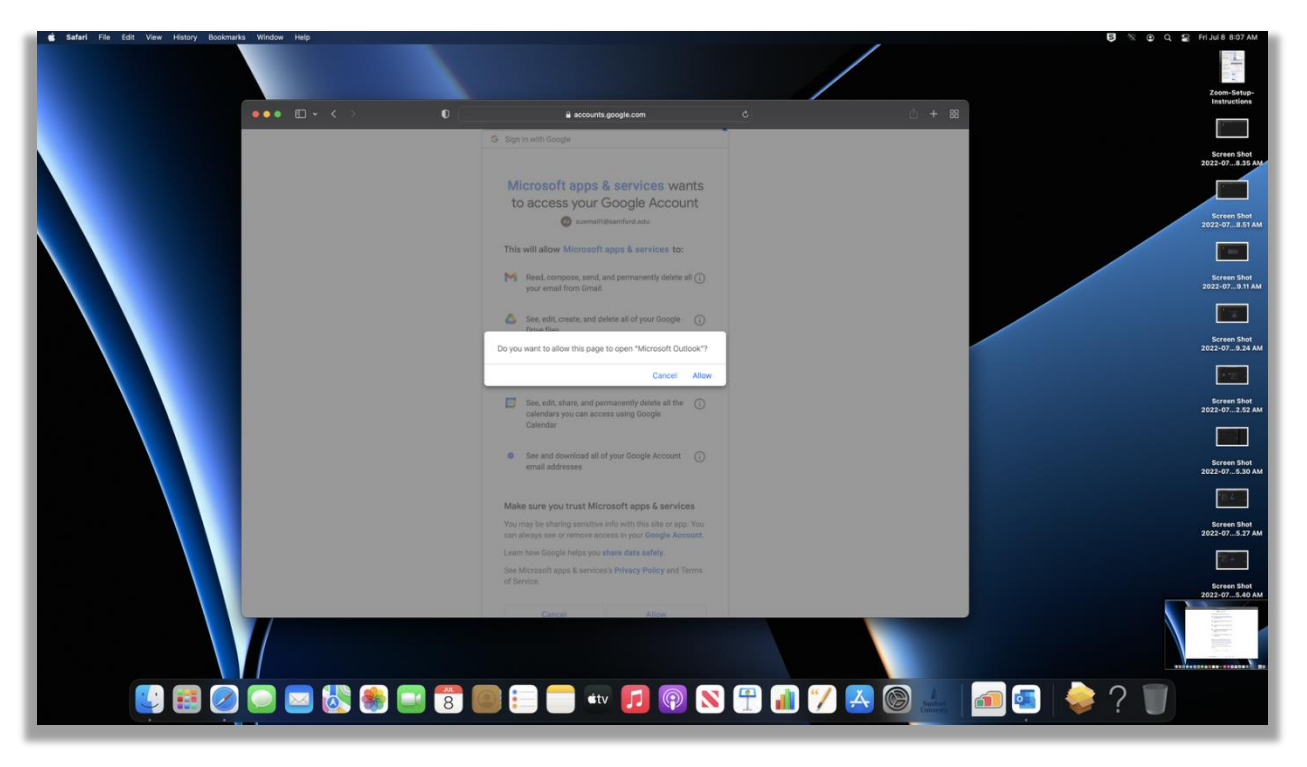

## Step 10:

You will be prompted with a message saying, 'Google Account has been added'. Select 'Done' in the bottom right.

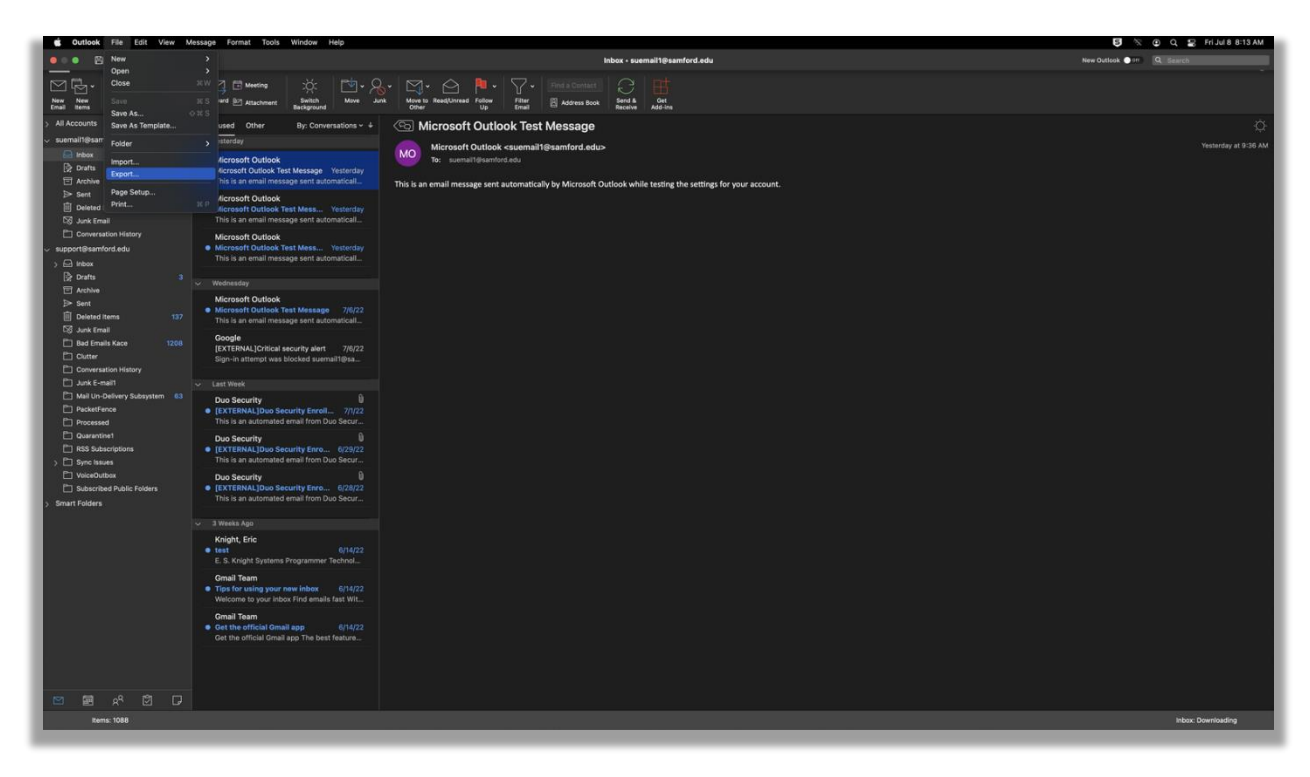

## Step 11:

Select your 'Inbox' and navigate to the top menu. Click 'File' and select' Export'.

|                                                                                                    | Q, Search                                                                                                    | d D                                                                     |
|----------------------------------------------------------------------------------------------------|----------------------------------------------------------------------------------------------------|-------------------------------------------------------------------------|
| 글 🖸 Now Message 💮 Delete 🗇 Archive 🔓 Move 🏳 Flag 더 Mark Unread                                                                                                    |                                                                                                    | a                                                                       |
| V Favorites     Conversation History                                                                                                    |                                                                                                    | Get started with Outlook                                                |
| Control frames     Control     Control     Contro     Control     Control     Control     Control | <section-header><section-header></section-header></section-header> | uiy + +<br>5 m T w T F S<br>3 4 5 7 0 7 0<br>10 11 12 13 14 15 10<br>   |
| C (<br>→ seem #** O*<br>> Baved Searches                                                                                                    |                                                                                                    | No Coloradar Events<br>Londing grant hore any is<br>white space. Enough |
| <b>-</b> - &                                                                                                    |                                                                                                    |                                                                         |

### Step 12:

The below menu will appear with everything automatically selected. Click 'Continue' in the bottom right.

|                                |                                                                                                    |                                     |                             |                  | and the second second second second second second second second second second second second second second second |                      |
|--------------------------------|----------------------------------------------------------------------------------------------------|-------------------------------------|-----------------------------|------------------|----------------------------------------------------------------------------------------------------|----------------------|
| 8 2 4 G                        |                                                                                                    |                                     | Inbox • suen                | ail1@samford.edu | New Outlook C 94                                                                                                 | 1 Search             |
| Home Organize Tools            |                                                                                                    |                                     |                             |                  |                                                                                                    | Ø                    |
|                                |                                                                                                    |                                     |                             |                  |                                                                                                    |                      |
| New New Delete Archive Repl    | sply Reply Forward 27 Attachment Switch Move Junk                                                             |                                     | Address Book Send & Receive |                  |                                                                                                    |                      |
| > All Accounts                 | Focused Other By: Conversations - +                                                                           | 🕤 Microsoft Outlook Te              | st Message                  |                  |                                                                                                    | ¢                    |
| ✓ suemail1@samford.edu         | Vesterday                                                                                                    | Microsoft Outlook csuem             | il1@samford.edu>            |                  |                                                                                                    | Yesterday at 9:36 AM |
| Erbox                          | Microsoft Outlook                                                                                             | To: suemailigisamford.edu           |                             |                  |                                                                                                    |                      |
| Drafts                         | Microsoft Outlook Test Message Yesterday                                                                      |                                     |                             |                  |                                                                                                    |                      |
| Archive                        |                                                                                                    | This is an email message sent autom |                             |                  |                                                                                                    |                      |
| De sent                        | Microsoft Outlook                                                                                             |                                     | What do you want to export? |                  |                                                                                                    |                      |
| Si Junk Email                  | This is an email message sent automatical                                                                     |                                     | Items of these types:       |                  |                                                                                                    |                      |
| Conversation History           | Minneraft Outlank                                                                                             |                                     | 2 Mail                      | Z Tasks          |                                                                                                    |                      |
| support@samford.edu            | Microsoft Outlook     Microsoft Outlook Test Mess Yesterday                                                   |                                     | Calendar                    | Votes            |                                                                                                    |                      |
|                                | This is an email message sent automaticall                                                                    |                                     | Contacts                    |                  |                                                                                                    |                      |
| Drafts                         |                                                                                                    |                                     | Items in the category:      |                  |                                                                                                    |                      |
| T Archive                      |                                                                                                    |                                     |                             |                  |                                                                                                    |                      |
| ]≫ Sent                        | Microsoft Outlook                                                                                             |                                     |                             |                  |                                                                                                    |                      |
| Deleted Items 1                | 137 This is an email message sent automatical                                                                 |                                     |                             | Cancel Continue  |                                                                                                    |                      |
| 53 Junk Email                  | Consta                                                                                                    |                                     |                             |                  |                                                                                                    |                      |
| Bad Emails Kace 120            | 208 [EXTERNAL]Critical security alort 7/6/22                                                                  |                                     |                             |                  |                                                                                                    |                      |
| Cutter                         | Sign-in attempt was blocked suemail1@sa                                                                       |                                     |                             |                  |                                                                                                    |                      |
| Conversation History           |                                                                                                    |                                     |                             |                  |                                                                                                    |                      |
| PD Mail Lin-Delivery Subsystem |                                                                                                    |                                     |                             |                  |                                                                                                    |                      |
| P PacketFence                  | Duo Security     EXTERNAL Duo Security Enroll     20/22                                                       |                                     |                             |                  |                                                                                                    |                      |
| Processed                      | This is an automated email from Duo Secur                                                                     |                                     |                             |                  |                                                                                                    |                      |
| C Quarantine1                  | Duo Security 0                                                                                                |                                     |                             |                  |                                                                                                    |                      |
| RSS Subscriptions              |                                                                                                    |                                     |                             |                  |                                                                                                    |                      |
| > 🗋 Sync issues                | This is an automated email from Duo Secur                                                                     |                                     |                             |                  |                                                                                                    |                      |
| VoiceOutbox                    | Duo Security 0                                                                                                |                                     |                             |                  |                                                                                                    |                      |
| Subscribed Public Folders      | <ul> <li>[EXTERNAL]Duo Security Enro 6/28/22</li> <li>This is an automated amail from Duo Security</li> </ul> |                                     |                             |                  |                                                                                                    |                      |
| > Smart Folders                |                                                                                                    |                                     |                             |                  |                                                                                                    |                      |
|                                |                                                                                                    |                                     |                             |                  |                                                                                                    |                      |
|                                | Knight, Eric                                                                                                  |                                     |                             |                  |                                                                                                    |                      |
|                                | test 0/14/22     E S Knight Systems Programmer Tasked                                                         |                                     |                             |                  |                                                                                                    |                      |
|                                | C. o. Angin Systems Programmer recenter.                                                                      |                                     |                             |                  |                                                                                                    |                      |
|                                | Gmail Team     Tips for using your new inbox 6/14/22                                                          |                                     |                             |                  |                                                                                                    |                      |
|                                | Welcome to your inbox Find emails fast Wit                                                                    |                                     |                             |                  |                                                                                                    |                      |
|                                | Gmail Team                                                                                                    |                                     |                             |                  |                                                                                                    |                      |
|                                | Get the official Gmail app 6/14/22                                                                            |                                     |                             |                  |                                                                                                    |                      |
|                                | Get the official Grnail app The best feature                                                                  |                                     |                             |                  |                                                                                                    |                      |
|                                |                                                                                                    |                                     |                             |                  |                                                                                                    |                      |
|                                |                                                                                                    |                                     |                             |                  |                                                                                                    |                      |
|                                |                                                                                                    |                                     |                             |                  |                                                                                                    |                      |
| 🖾 🖼 xº 🖾 🖸                     |                                                                                                    |                                     |                             |                  |                                                                                                    |                      |
| Rems: 1088                     |                                                                                                    |                                     |                             |                  |                                                                                                    | Inbox: Downloading   |
|                                |                                                                                                    |                                     |                             |                  |                                                                                                    |                      |

## Step 13:

Name the file you are exporting and select where you would like to save it. The below image shows it will be saved to the documents.

| <u>ଅ</u> ୬ ୯ ଜ                       |                                                                                                    | Inbox - suemail1@samford.edu                                       | New Outlook 044 Q Search |
|--------------------------------------|----------------------------------------------------------------------------------------------------|--------------------------------------------------------------------|--------------------------|
| Home Organize Tools                  |                                                                                                    |                                                                    | Ø                        |
| New New Delete Archive Reply Re      |                                                                                                    |                                                                    |                          |
| > All Accounts                       | Focused Other By: Conversations ~ +                                                                      | Co Microsoft Outlook Test Message                                  | ¢                        |
| ✓ suemail1@samford.edu               | <ul> <li>Yesterday</li> </ul>                                                                            | Microsoft Outlook «suemail1@samford.edu»                           | Yesterday at 9:36 AM     |
| D Drafts                             | Microsoft Outlook                                                                                        | To: suemail@semford.edu                                            |                          |
| T Archive                            | This is an email message sent automaticall                                                               | Export to Archive File (.okm) This is an email message sent automs |                          |
| )≫ Sent 3                            | Microsoft Outlook                                                                                        |                                                                    |                          |
| Deleted items                        | <ul> <li>Microsoft Outlook Test Mess Yesterday<br/>This is an email message sent automaticall</li> </ul> | Save archive file (Lein) as:                                       |                          |
| Conversation History                 | Microsoft Outlook                                                                                        |                                                                    |                          |
|                                      | <ul> <li>Microsoft Outlook Test Mess Yesterday<br/>This is an amail message sent automaticall</li> </ul> |                                                                    |                          |
| ) 🕞 Inbox                            |                                                                                                    | Where: Documents D                                                 |                          |
| C Archive                            |                                                                                                    | Cancel Save                                                        |                          |
| ➢ Sent                               | Microsoft Outlook Microsoft Outlook Test Message 7/6/22                                                  |                                                                    |                          |
| Deleted items 137                    |                                                                                                    |                                                                    |                          |
| Bad Emails Kace 1208                 | Google                                                                                                   |                                                                    |                          |
| Cutter                               | Sign-in attempt was blocked suemail1@sa                                                                  |                                                                    |                          |
| Conversation History                 | 10) - 111 Walter                                                                                         |                                                                    |                          |
| Mail Un-Delivery Subsystem 63        | Due Resulting                                                                                            |                                                                    |                          |
| PacketFence Processed                | [EXTERNAL]Duo Security Enroll 7/1/22 This is an automated email from Duo Secur                           |                                                                    |                          |
| C Quarantinet                        | Duo Security 0                                                                                           |                                                                    |                          |
| RSS Subscriptions     PT Sync Issues | <ul> <li>[EXTERNAL]Duo Security Enro 6/29/22<br/>This is an automated email from Duo Secur</li> </ul>    |                                                                    |                          |
| VoiceOutbox                          | Duo Security 0                                                                                           |                                                                    |                          |
| Subscribed Public Folders            | <ul> <li>[EXTERNAL]Duo Security Enro 6/28/22<br/>This is an automated email from Duo Secur</li> </ul>    |                                                                    |                          |
| > Smart Poiders                      |                                                                                                    |                                                                    |                          |
|                                      | Koloht Eric                                                                                              |                                                                    |                          |
|                                      | • test 6/14/22                                                                                           |                                                                    |                          |
|                                      | E. S. Knight Systems Programmer Technol,                                                                 |                                                                    |                          |
|                                      | Tips for using your new inbox 6/14/22                                                                    |                                                                    |                          |
|                                      | Welcome to your inDox Find emails fast Wit                                                               |                                                                    |                          |
|                                      | Get the official Gmail app 6/14/22                                                                       |                                                                    |                          |
|                                      | Get the official Grnail app The best feature                                                             |                                                                    |                          |
|                                      |                                                                                                    |                                                                    |                          |
|                                      |                                                                                                    |                                                                    |                          |
|                                      |                                                                                                    |                                                                    |                          |
| Rems: 1088                           |                                                                                                    |                                                                    | Inbox: Downloading       |
|                                      |                                                                                                    |                                                                    |                          |

## Step 14:

You will receive a message saying your data has been exported. Select 'Finish' in the bottom right.

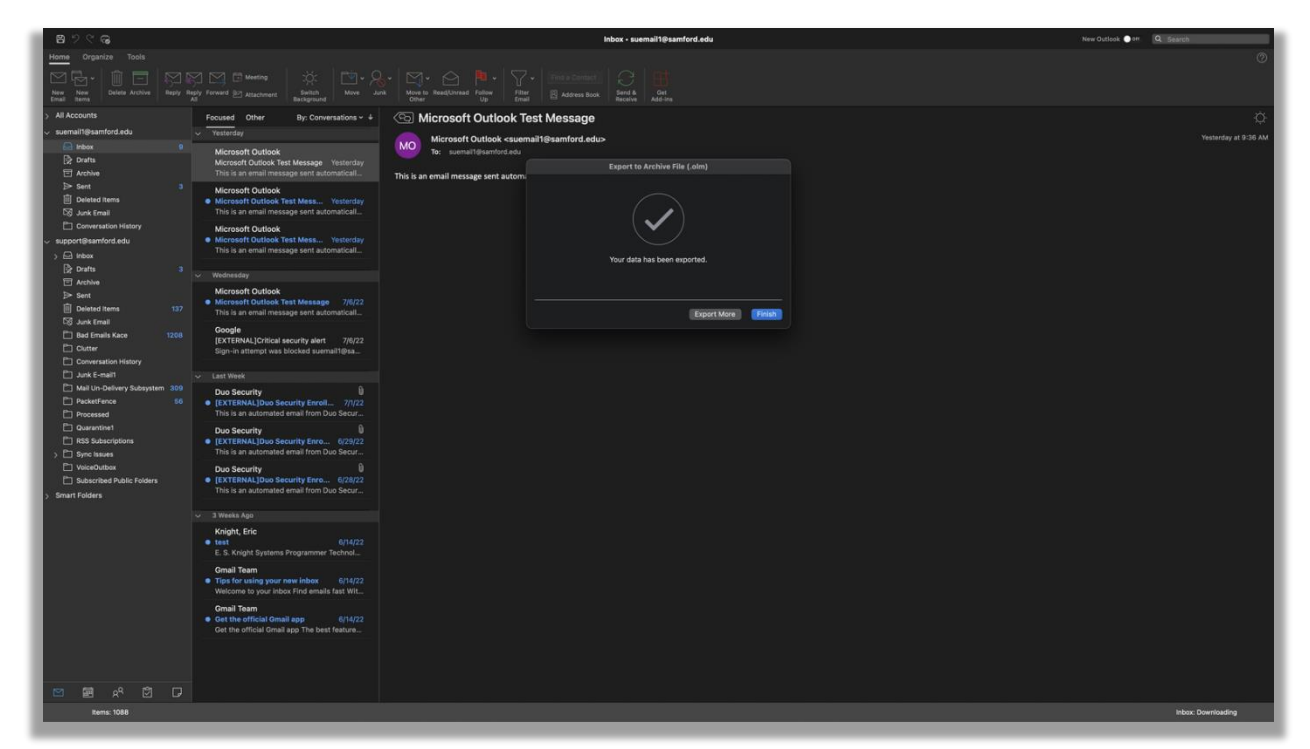

## Step 15:

Navigate back to the accounts page. This can be done selecting Outlook > Preferences > Accounts, or Tools > Accounts on the top menu bar.

| <b>ଅ</b> ୬୯ନ                                            |           |                                                                                                    |                                          |                                                   | nbox - suemail1@samford.edu                        |          | New Outlook 🔵 off. | Q Search                    |
|---------------------------------------------------------|-----------|----------------------------------------------------------------------------------------------------|------------------------------------------|---------------------------------------------------|----------------------------------------------------|----------|--------------------|-----------------------------|
| Home Organize Tools                                     |           |                                                                                                    |                                          |                                                   |                                                    |          |                    | Ø                           |
|                                                         |           |                                                                                                    |                                          |                                                   |                                                    |          |                    |                             |
| New New Delete Archive B<br>Email Bette                 | Reply The | by Forward 🔄 Attachment Background Move Ju                                                               | k Move to Read/Unread Follow<br>Other Up |                                                   |                                                    |          |                    |                             |
| > All Accounts                                          |           | Focused Other By: Conversations ~ 4                                                                      | Microsoft Out                            | tlook Test Message                                |                                                    |          |                    | ¢                           |
| <ul> <li>suemailt@samford.edu</li> <li>Inhov</li> </ul> |           | V Yesterday                                                                                              | Microsoft Outla                          | ook <suemail1@samford.edu></suemail1@samford.edu> |                                                    |          |                    | Yesterday at 9:36 AM        |
| Drafts                                                  |           | Microsoft Outlook<br>Microsoft Outlook Test Message Yesterday                                            | To: suemail@sar                          |                                                   |                                                    |          |                    |                             |
| T Archive                                               |           |                                                                                                    | This is an email message se              | nt automatically by Microsoft Ou                  | tlook while testing the settings for your account. |          |                    |                             |
| Deleted Items                                           |           | Microsoft Outlook<br>Microsoft Outlook Test Mess Yesterday                                               |                                          |                                                   |                                                    |          |                    |                             |
| 🔯 Junk Ernail                                           |           |                                                                                                    |                                          |                                                   |                                                    |          |                    |                             |
| Conversation History     support@samford.edu            |           | Microsoft Outlook Microsoft Outlook Test Mess Yesterday                                                  |                                          |                                                   |                                                    |          |                    |                             |
| > 🖬 Inbex                                               |           |                                                                                                    |                                          |                                                   |                                                    |          |                    |                             |
| 🛱 Drafts                                                |           | ~ Wednesday                                                                                              |                                          |                                                   |                                                    |          |                    |                             |
| l⊡ Arthve<br>I≫ Sent                                    |           | Microsoft Outlook                                                                                        |                                          | Accounts                                          |                                                    | Show All |                    |                             |
| Deleted items                                           |           | This is an email message sent automaticall                                                               |                                          |                                                   |                                                    |          |                    |                             |
| 🕒 Bad Emails Kace 🔰                                     |           | Google                                                                                                   |                                          | e support@samfor                                  | n support@samford.edu                              |          |                    |                             |
| Cutter                                                  |           | Sign-in attempt was blocked suemail1@sa                                                                  |                                          | Support@samford.edu                               | Exchange/Office 385 Account                        |          |                    |                             |
| Conversation History  Junk E-mail1                      |           | Last Week                                                                                                |                                          | • suemail@samford.edu                             | Personal information                               |          |                    |                             |
| Mail Un-Delivery Subsystem                              |           | Duo Security 0                                                                                           |                                          |                                                   | Full name: Service Desk                            |          |                    |                             |
| PacketFence     Processed                               |           | <ul> <li>[EXTERNAL]Duo Security Enroll 7/1/22<br/>This is an automated email from Duo Secur</li> </ul>   |                                          |                                                   | E-mail address: support@samford.edu                |          |                    |                             |
| C Quarantine1                                           |           | Duo Security 0                                                                                           |                                          |                                                   | Authentication                                     |          |                    |                             |
| R55 Subscriptions     D Sync Issues                     |           | [EXTERNAL]Duo Security Enro 6/29/22 This is an automated email from Duo Secur                            |                                          |                                                   | Method: User Name and Password                     |          |                    |                             |
| VoiceOutbox                                             |           | Duo Security 0                                                                                           |                                          |                                                   | User name: support@samford.edu                     |          |                    |                             |
| Subscribed Public Folders                               |           | [EXTERNAL]Duo Security Enro 6/28/22 This is an automated email from Duo Secur                            |                                          |                                                   | Password:                                          |          |                    |                             |
|                                                         |           | J Weeks App                                                                                              |                                          |                                                   |                                                    |          |                    |                             |
|                                                         |           | Knight, Eric                                                                                             |                                          |                                                   |                                                    |          |                    |                             |
|                                                         |           | test     6/14/22     E. S. Knight Systems Programmer Technol                                             |                                          |                                                   |                                                    |          |                    |                             |
|                                                         |           | Gmail Team                                                                                               |                                          |                                                   |                                                    |          |                    |                             |
|                                                         |           | <ul> <li>Tips for using your new inbox 6/14/22<br/>Welcome to your inbox Find emails fast Wit</li> </ul> |                                          |                                                   |                                                    | Advanced |                    |                             |
|                                                         |           | Gmail Team                                                                                               |                                          | ++ - Ov                                           |                                                    |          |                    |                             |
|                                                         |           | Get the official Grnail app 0/14/22     Get the official Grnail app The best feature                     |                                          |                                                   |                                                    |          |                    |                             |
|                                                         |           |                                                                                                    |                                          |                                                   |                                                    |          |                    |                             |
|                                                         |           |                                                                                                    |                                          |                                                   |                                                    |          |                    |                             |
| 🖾 🖼 xº 🖾                                                |           |                                                                                                    |                                          |                                                   |                                                    |          |                    |                             |
| Items: 11                                               |           |                                                                                                    |                                          |                                                   |                                                    |          |                    | All folders are up to date. |
|                                                         |           |                                                                                                    |                                          |                                                   |                                                    |          |                    |                             |
|                                                         |           |                                                                                                    |                                          |                                                   |                                                    |          |                    |                             |

## Step 16:

Select your Samford email and hit the minus sign in the bottom left corner. You will then be prompted with the below box, select 'Sign out on this Device.'

| 8 7 ° G                                       |   |                                                                                     |                             |                                                                                                    | Inbox - suemail1@samford.edu                                                        |  | New Outlook 🌑 🕬 | Q. Search                          |
|-----------------------------------------------|---|-------------------------------------------------------------------------------------|-----------------------------|----------------------------------------------------------------------------------------------------|-------------------------------------------------------------------------------------|--|-----------------|------------------------------------|
| Home Organize Tools                           |   |                                                                                     |                             |                                                                                                    |                                                                                     |  |                 | Ø                                  |
|                                               |   |                                                                                     |                             |                                                                                                    |                                                                                     |  |                 |                                    |
| New New Delete Archive Reply<br>Email Items   |   |                                                                                     |                             |                                                                                                    |                                                                                     |  |                 |                                    |
| > All Accounts                                | F | ocused Other By: Conversations ~ 4                                                  | G Microsoft Out             | tlook Test Message                                                                                               |                                                                                     |  |                 | Ø.                                 |
| ✓ suemail1@samford.edu                        | × | Yesterday                                                                           | Microsoft Outlo             | ook <suemail1@samford.ed< th=""><th>D</th><th></th><th></th><th>Yesterday at 9:36 AM</th></suemail1@samford.ed<> | D                                                                                   |  |                 | Yesterday at 9:36 AM               |
| D Drafts                                      |   | Microsoft Outlook                                                                   | To: suemail@san             |                                                                                                    |                                                                                     |  |                 |                                    |
| Archive                                       |   | This is an email message sent automatical                                           | This is an email message se | nt automatically by Microsoft                                                                                    | Outlook while testing the settings for your account.                                |  |                 |                                    |
| ➢ Sent                                        |   | Microsoft Outlook                                                                   |                             |                                                                                                    |                                                                                     |  |                 |                                    |
| Deleted Items                                 | • | Microsoft Outlook Test Mess Yesterday<br>This is an email message sent automatical  |                             |                                                                                                    |                                                                                     |  |                 |                                    |
| Conversation History                          |   | Microsoft Outlook                                                                   |                             |                                                                                                    |                                                                                     |  |                 |                                    |
| <ul> <li>support@samford.edu</li> </ul>       |   | Microsoft Outlook Test Mess Yesterday                                               |                             |                                                                                                    |                                                                                     |  |                 |                                    |
| > 🖸 Inbox                                     |   | This is an email message sent automatical                                           |                             |                                                                                                    |                                                                                     |  |                 |                                    |
| Drafts<br>Ⅲ Archive                           |   |                                                                                     |                             |                                                                                                    |                                                                                     |  |                 |                                    |
| l≫ Sent                                       |   | Microsoft Outlook                                                                   |                             |                                                                                                    |                                                                                     |  |                 |                                    |
| Deleted Items 13                              |   | This is an email message sent automatical                                           |                             |                                                                                                    |                                                                                     |  |                 |                                    |
| Bad Emails Kace 120                           |   | Google                                                                              |                             | Delaut Account                                                                                                   | suemail1@samford.edu                                                                |  |                 |                                    |
| Cutter                                        |   | [EXTERNAL]Critical security alert 7/6/22<br>Sign-in attempt was blocked suemail1@sa |                             | support ipsemford edu                                                                                            |                                                                                     |  |                 |                                    |
| Conversation History                          |   |                                                                                     |                             |                                                                                                    |                                                                                     |  |                 |                                    |
| Junk E-mail     Mail Un-Delivery Subsystem 30 |   | Last Week                                                                           |                             |                                                                                                    |                                                                                     |  |                 |                                    |
| PacketFence 6                                 |   | [EXTERNAL]Duo Security Enroll 7/1/22                                                |                             |                                                                                                    |                                                                                     |  |                 |                                    |
| Processed                                     |   | This is an automated email from Duo Secur                                           |                             |                                                                                                    | Sign Out?                                                                           |  |                 |                                    |
| RSS Subscriptions                             |   | EXTERNAL]Duo Security Enro 6/29/22                                                  |                             |                                                                                                    | This account is also connected on other<br>decises. To use what to size not an this |  |                 |                                    |
| > 🗅 Sync Issues                               |   | This is an automated email from Duo Secur                                           |                             |                                                                                                    | device or on all your devices?                                                      |  |                 |                                    |
| VoiceOutbox                                   |   | Duo Security 0 [EXTERNAL]Duo Security Enro 6/28/22                                  |                             |                                                                                                    | Sign Out On This Device                                                             |  |                 |                                    |
| > Smart Folders                               |   | This is an automated email from Duo Secur                                           |                             |                                                                                                    | Sign Out On All Devices                                                             |  |                 |                                    |
|                                               |   | 3 Weeks Ago                                                                         |                             |                                                                                                    | Cancel                                                                              |  |                 |                                    |
|                                               |   | Knight, Eric                                                                        |                             |                                                                                                    |                                                                                     |  |                 |                                    |
|                                               | • | E. S. Knight Systems Programmer Technol                                             |                             |                                                                                                    |                                                                                     |  |                 |                                    |
|                                               |   | Gmail Team                                                                          |                             |                                                                                                    |                                                                                     |  |                 |                                    |
|                                               |   | Tips for using your new inbox 6/14/22<br>Wintcome to your labor End emails fast Wit |                             |                                                                                                    |                                                                                     |  |                 |                                    |
|                                               |   | Gmail Team                                                                          |                             |                                                                                                    |                                                                                     |  |                 |                                    |
|                                               |   | Get the official Gmail app 6/14/22                                                  |                             |                                                                                                    |                                                                                     |  |                 |                                    |
|                                               |   | Get the ornicial Gmail app. The best feature                                        |                             |                                                                                                    |                                                                                     |  |                 |                                    |
|                                               |   |                                                                                     |                             |                                                                                                    |                                                                                     |  |                 |                                    |
|                                               |   |                                                                                     |                             |                                                                                                    |                                                                                     |  |                 |                                    |
| 🖾 🖼 xº 🖾 🖸                                    |   |                                                                                     |                             |                                                                                                    |                                                                                     |  |                 |                                    |
| Items: 11                                     |   |                                                                                     |                             |                                                                                                    |                                                                                     |  |                 | Connected to: suemail1@samford.edu |

## Step 17:

In the accounts menu select the plus (+) in the bottom left and select 'New Account'.

| 18 ツベ つ                                                                              | Conversation History - support@samford.edu                      | New Outlook On Q Search    |
|--------------------------------------------------------------------------------------|-----------------------------------------------------------------|----------------------------|
| Home Organize Tools                                                                  |                                                                 | 0                          |
| MR. II - MMMMM   X. M.O.R. 6                                                         |                                                                 |                            |
| New New Deliver Archive Healty Forward (in grantmant Solitab Move Jury, Rules Healt) | Table Comparison Follow Film SI Address Rook Send & Get Send So |                            |
| Enal terms At Background                                                             |                                                                 |                            |
| support@samford.edu     By: Date Received      4                                     |                                                                 |                            |
| ) Ed Indox                                                                           |                                                                 |                            |
| 12 Arrhan                                                                            |                                                                 |                            |
| ⇒ Sent                                                                               |                                                                 |                            |
| Deleted Items 137                                                                    |                                                                 |                            |
| 🖸 🖸 Junk Email                                                                       |                                                                 |                            |
| 🖿 Bad Emails Kace 1208                                                               |                                                                 |                            |
|                                                                                      |                                                                 |                            |
| Conversation History                                                                 |                                                                 |                            |
| Dunk t-main Un Defining Subsystem 200                                                |                                                                 |                            |
| P PacketFence 60 folder frem any conversation.                                       |                                                                 |                            |
| Processed                                                                            | Accounts                                                        |                            |
| C Quarantinet                                                                        |                                                                 |                            |
| RSS Subscriptions                                                                    |                                                                 |                            |
| > 🖺 Sync Issues                                                                      | aupport@samfor. finance.                                        |                            |
| VeiceOutbox                                                                          | support@samford.ebu Eschange/Office 366 Account                 |                            |
| Subscribed Public Polders                                                            | Account description: support@samford.edu                        |                            |
| > Smart Polders                                                                      | Personal Information                                            |                            |
|                                                                                      | Full name: Service Desk                                         |                            |
|                                                                                      | E-mail address: support@samford.edu                             |                            |
|                                                                                      | Authentication                                                  |                            |
|                                                                                      | Methods [] Deer Manna and Determined                            |                            |
|                                                                                      |                                                                 |                            |
|                                                                                      | User name: supportigisamtoro.edu                                |                            |
|                                                                                      | Password:                                                       |                            |
|                                                                                      |                                                                 |                            |
|                                                                                      |                                                                 |                            |
|                                                                                      |                                                                 |                            |
|                                                                                      |                                                                 |                            |
|                                                                                      |                                                                 |                            |
|                                                                                      |                                                                 |                            |
|                                                                                      | Advanced.                                                       |                            |
|                                                                                      |                                                                 |                            |
|                                                                                      | New Account.<br>Directory Confere                               |                            |
|                                                                                      | Construct Association                                           |                            |
|                                                                                      |                                                                 |                            |
|                                                                                      |                                                                 |                            |
|                                                                                      |                                                                 |                            |
|                                                                                      |                                                                 |                            |
| Items: 0                                                                             |                                                                 | This folder is up to date. |
|                                                                                      |                                                                 |                            |

## Step 18:

Enter your Samford email and click 'Continue'. This will take you to a standard Samford login page, complete the login process with a DUO push included.

| ■ 2 ℃ G                                        |                                                                             | Conversation History • support@samford.edu                                  | New Outlook 💿 H 🔍 Search   |
|------------------------------------------------|-----------------------------------------------------------------------------|-----------------------------------------------------------------------------|----------------------------|
| Home Organize Tools                            |                                                                             |                                                                             | 0                          |
| MB. In Elm                                     |                                                                             |                                                                             |                            |
| New New Delate Archive Bapty B                 | mby Fernerd III anaround Switch Maye Jury                                   | Mass RestOrate Conception Follow Filter III Advance Bank Send & Get Send to |                            |
| Email Items                                    |                                                                             |                                                                             |                            |
| ✓ supporti₽samford.edu                         | By: Date Received ~ +                                                       | O Set Up Your Email                                                         |                            |
| ) 🕞 Inbox                                      |                                                                             |                                                                             |                            |
| j⊋ Drafts 3                                    |                                                                             |                                                                             |                            |
| Archive     Dis Baset                          |                                                                             |                                                                             |                            |
| III Delated items 137                          |                                                                             |                                                                             |                            |
| S Junk Email                                   |                                                                             |                                                                             |                            |
| Bed Emails Kace 1208                           |                                                                             | 0                                                                           |                            |
| Cutter                                         |                                                                             |                                                                             |                            |
| Conversation History                           |                                                                             |                                                                             |                            |
| Li Junk E-mailt                                | Nothing in Conversation History                                             |                                                                             |                            |
| Mail Un-Delivery Subsystem 309     DarketExeca | Organize your messages by moving them to a<br>folder from any conversation. |                                                                             |                            |
| Processed 60                                   |                                                                             | Please enter your email address                                             | AND AT                     |
| Quarantine1                                    |                                                                             |                                                                             |                            |
| RSS Subscriptions                              |                                                                             |                                                                             |                            |
| > 🛅 Sync Issues                                |                                                                             |                                                                             |                            |
| VoiceOutbox                                    |                                                                             |                                                                             |                            |
| Subscribed Public Folders                      |                                                                             |                                                                             |                            |
| > Smart Folders                                |                                                                             |                                                                             |                            |
|                                                |                                                                             | Continue                                                                    |                            |
|                                                |                                                                             |                                                                             |                            |
|                                                |                                                                             |                                                                             |                            |
|                                                |                                                                             |                                                                             |                            |
|                                                |                                                                             |                                                                             |                            |
|                                                |                                                                             |                                                                             |                            |
|                                                |                                                                             |                                                                             |                            |
|                                                |                                                                             |                                                                             |                            |
|                                                |                                                                             |                                                                             |                            |
|                                                |                                                                             |                                                                             |                            |
|                                                |                                                                             |                                                                             |                            |
|                                                |                                                                             |                                                                             |                            |
|                                                |                                                                             |                                                                             |                            |
|                                                |                                                                             |                                                                             |                            |
|                                                |                                                                             | ++ - 0+                                                                     |                            |
|                                                |                                                                             |                                                                             |                            |
|                                                |                                                                             |                                                                             |                            |
|                                                |                                                                             |                                                                             |                            |
|                                                |                                                                             |                                                                             |                            |
|                                                |                                                                             |                                                                             |                            |
| 🖸 🖻 🕫 🖸 🖸                                      |                                                                             |                                                                             |                            |
| Items: 0                                       |                                                                             |                                                                             | This folder is up to date. |
|                                                |                                                                             |                                                                             |                            |

## Step 19:

You will receive the message below stating your account has been added. Select 'Done'.

| 8 2 C G                                       | Conversation History - support@samford.edu                                                                                                    | New Outlook Orn Q. Search         |
|-----------------------------------------------|----------------------------------------------------------------------------------------------------|-----------------------------------|
| Home Organize Tools                           |                                                                                                    | 0                                 |
|                                               |                                                                                                    |                                   |
| New New Delate Archive Basiy B<br>Email Barry | and/ Formerd En Academiest Enropiest Move Aret Beactimest Comparise Folice The Address Book Smith Off. Address Book Smith Off. Address Downlow Address Comparise |                                   |
| > All Accounts                                | By- Data Banalysel + 4                                                                                                    |                                   |
| > suemail18/samford.edu                       |                                                                                                    |                                   |
| ✓ support@samford.edu                         |                                                                                                    |                                   |
| > 🖂 Inbox                                     |                                                                                                    |                                   |
| Drafts 3                                      |                                                                                                    |                                   |
| Archive                                       |                                                                                                    |                                   |
| III Deleted items 137                         |                                                                                                    |                                   |
| CS Junk Email                                 |                                                                                                    |                                   |
| 🗋 Bed Emails Kace 1208                        |                                                                                                    |                                   |
| Clutter                                       | Notifing at conversaon Hutory Organize your messages by moving them to a                                                                                         |                                   |
| Junk E-mail1                                  | solar from any conversation. Superanticided bean added                                                                                                    |                                   |
| Mail Un-Delivery Subsystem 309                | nas been added ishew All                                                                                                    |                                   |
| PacketFence 60                                |                                                                                                    |                                   |
| Processed                                     | Did you know?                                                                                                    |                                   |
| RSS Subscriptions                             | Outlook supports Google, Yahoo Mail, and iCloud accounts.                                                                                                    |                                   |
| > D Sync Issues                               |                                                                                                    |                                   |
| VoiceOutbox                                   | Add Another Account                                                                                                    |                                   |
| Subscribed Public Folders                     |                                                                                                    |                                   |
| > Smart Polders                               | Dana                                                                                                    |                                   |
|                                               |                                                                                                    |                                   |
|                                               | 0                                                                                                    |                                   |
|                                               | Get Outlook for IOS & Android                                                                                                    |                                   |
|                                               |                                                                                                    |                                   |
|                                               |                                                                                                    |                                   |
|                                               |                                                                                                    |                                   |
|                                               |                                                                                                    |                                   |
|                                               |                                                                                                    |                                   |
|                                               |                                                                                                    |                                   |
|                                               |                                                                                                    |                                   |
|                                               | +v = Gv                                                                                                    |                                   |
|                                               |                                                                                                    |                                   |
|                                               |                                                                                                    |                                   |
|                                               |                                                                                                    |                                   |
|                                               |                                                                                                    |                                   |
|                                               |                                                                                                    |                                   |
|                                               |                                                                                                    |                                   |
| Items: 0                                      |                                                                                                    | Connected to: support@samford.edu |
|                                               |                                                                                                    |                                   |
|                                               |                                                                                                    |                                   |

## Step 20:

Next click on 'File' and select 'Import'.

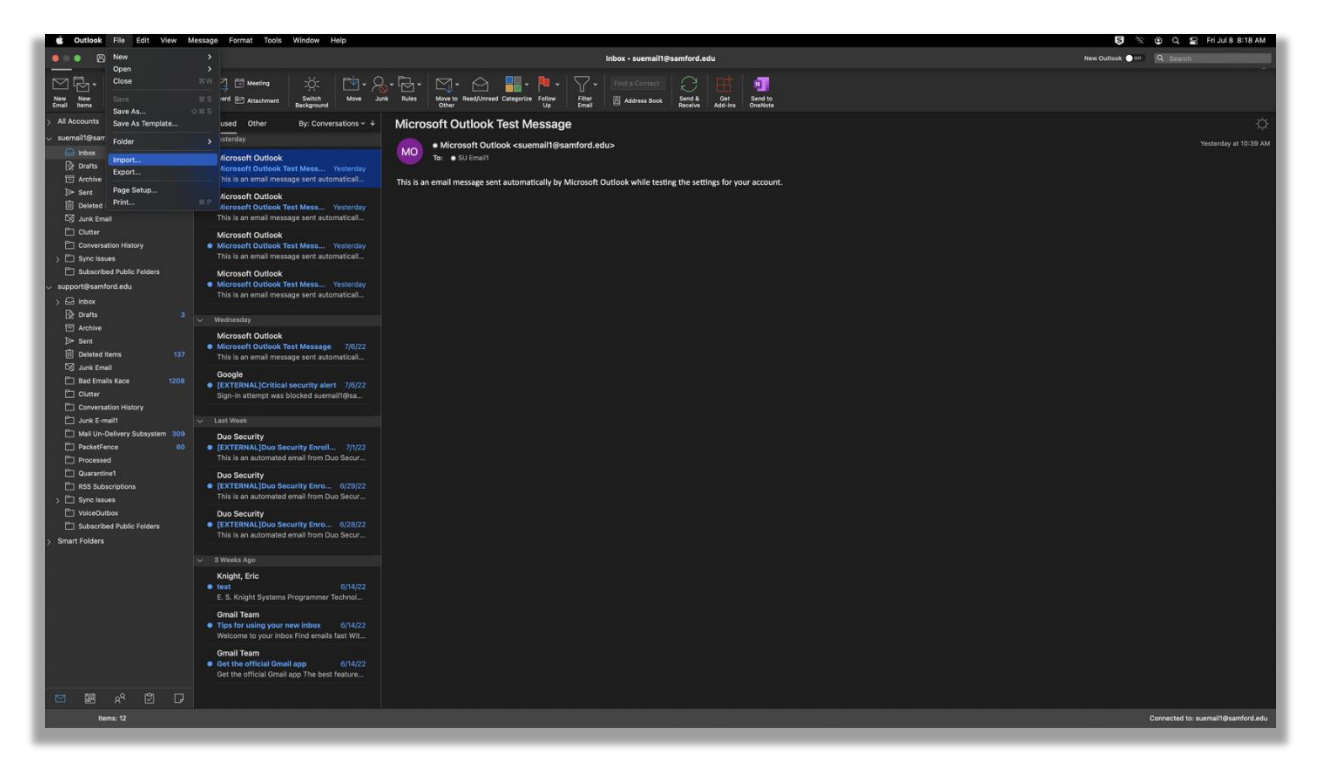

## Step 21:

This will bring you to the below menu. Select the .olm file type and click 'continue' in the bottom right.

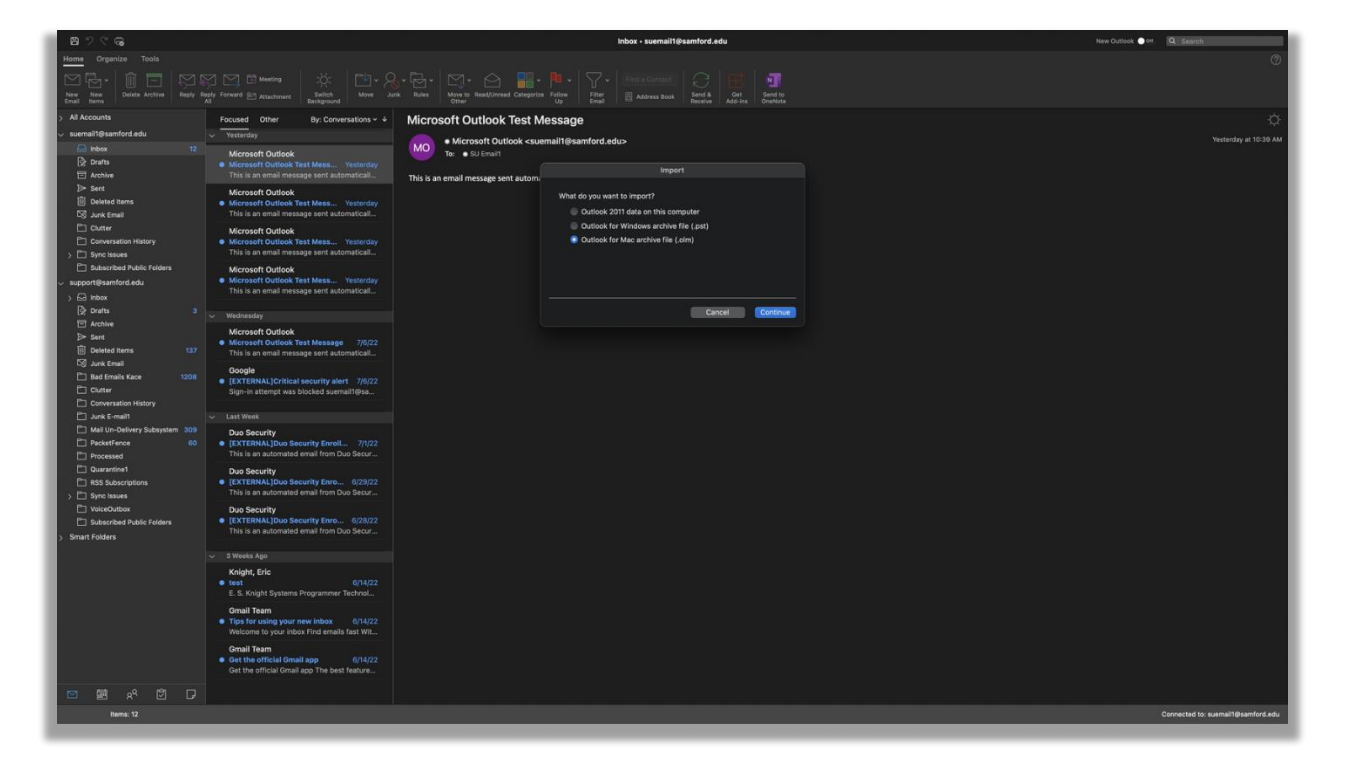

## Step 22:

Navigate to the location of the file you exported from your Gmail. Then click 'Import' in the bottom right.

| 8 7 C G                               |                                                                                                    | in                                                              | box • suemail1@samford.edu      | New Cuttook 🔵 ef 🔍 Search          |
|---------------------------------------|----------------------------------------------------------------------------------------------------|-----------------------------------------------------------------|---------------------------------|------------------------------------|
| Home Organize Tools                   |                                                                                                    |                                                                 |                                 | 0                                  |
|                                       |                                                                                                    |                                                                 |                                 |                                    |
| New New Delete Archive Reply R        |                                                                                                    | Rules Move to Read/Urread Categorize Follow Filter              | Address Book Send & Get Send to |                                    |
| Email Items                           |                                                                                                    |                                                                 |                                 |                                    |
| > All Accounts                        | Focused Other By: Conversations - +                                                                           | Microsoft Outlook Test Message                                  |                                 | ¢.                                 |
| suemail'@samford.edu                  | <ul> <li>Yesterday</li> </ul>                                                                                 | Microsoft Outlook <suemail1@samford.edu></suemail1@samford.edu> |                                 | Yesterday at 10:39 AM              |
| D prafts                              | Microsoft Outlook                                                                                             | To: • SU Email                                                  |                                 |                                    |
| T Archive                             | This is an email message sent automaticall                                                                    | This is an empit more non autom                                 |                                 |                                    |
| ▷ Sent                                | Microsoft Outlook                                                                                             |                                                                 |                                 |                                    |
| Deleted Items                         | Microsoft Outlook Test Mess Yesterday                                                                         | Recents     Recents     Recents                                 | Documents Q-Search              |                                    |
| Co Junk Enel                          | Histore for Orabia to                                                                                         | Applications                                                    |                                 |                                    |
| Conversation History                  | Microsoft Outlook Test Mess Yesterday                                                                         | Desktop Adobe                                                   |                                 |                                    |
| > 🗈 Sync Issues                       |                                                                                                    | Documents Outbox for Mac Archive                                | .om                             |                                    |
| Dubscribed Public Folders             | Microsoft Outlook                                                                                             | Downloads                                                       |                                 |                                    |
| support@samford.edu                   | This is an email message sent automatical                                                                     |                                                                 |                                 |                                    |
| ) bai moox<br>Di prafta ia            |                                                                                                    | Network                                                         |                                 |                                    |
| Archive                               | <ul> <li>Wednesday</li> </ul>                                                                                 |                                                                 |                                 |                                    |
| D> Sent                               | Microsoft Outlook     Microsoft Outlook Test Message 7/6/22                                                   | NEC .                                                           |                                 |                                    |
| Deleted items 137                     |                                                                                                    | Vallow                                                          |                                 |                                    |
| Bad Emails Kace 1208                  | Google                                                                                                    | 9 Green                                                         | Document - 39.1 MB              |                                    |
| Clutter                               | Sign-in attempt was blocked suemail1@sa                                                                       | • Bue                                                           | Information                     |                                    |
| Conversation History                  |                                                                                                    | Purple                                                          | Cancel                          |                                    |
| Durk E-mail1                          |                                                                                                    |                                                                 |                                 |                                    |
| PacketFence 60                        | Duo Security     EXTERNAL]Duo Security Enroll 7/1/22                                                          |                                                                 |                                 |                                    |
| Processed                             |                                                                                                    |                                                                 |                                 |                                    |
| Quarantine1                           | Duo Security                                                                                                  |                                                                 |                                 |                                    |
| HSS Subscriptions     The Sync Issues | This is an automated email from Duo Secur                                                                     |                                                                 |                                 |                                    |
| VoiceOutbox                           | Duo Security                                                                                                  |                                                                 |                                 |                                    |
| Subscribed Public Folders             | <ul> <li>[EXTERNAL]Duo Security Enro 6/28/22</li> <li>This is an automated email from Duo Security</li> </ul> |                                                                 |                                 |                                    |
| > Smart Folders                       |                                                                                                    |                                                                 |                                 |                                    |
|                                       | √ 3 Weeks Ago                                                                                                 |                                                                 |                                 |                                    |
|                                       | Knight, Eric                                                                                                  |                                                                 |                                 |                                    |
|                                       | E. S. Knight Systems Programmer Technol                                                                       |                                                                 |                                 |                                    |
|                                       | Gmail Team                                                                                                    |                                                                 |                                 |                                    |
|                                       | <ul> <li>Tips for using your new inbox 6/14/22<br/>Welcome to your inbox Find emails fast Wit</li> </ul>      |                                                                 |                                 |                                    |
|                                       | Gmail Team                                                                                                    |                                                                 |                                 |                                    |
|                                       | Get the official Gmail app 6/14/22                                                                            |                                                                 |                                 |                                    |
|                                       | Get the official Gmail app The best feature                                                                   |                                                                 |                                 |                                    |
| 🖾 🕮 xº 🖾 🖓                            |                                                                                                    |                                                                 |                                 |                                    |
| Rems: 12                              |                                                                                                    |                                                                 |                                 | Connected to: suemail1@samford.edu |
|                                       |                                                                                                    |                                                                 |                                 |                                    |

## Step 23:

You will receive a message confirming your data has been imported.

| 877G                           |                                                             | Inbox - suemail1@samford.edu                                                                                                    | New Cutlook 🔍 🖤 | Q. Search                          |
|--------------------------------|-------------------------------------------------------------|----------------------------------------------------------------------------------------------------|-----------------|------------------------------------|
| Home Organize Tools            |                                                             |                                                                                                    |                 | 0                                  |
| New New Delete Archive Reply R |                                                             | - Contest - Contest Contest - Contest - Conte |                 |                                    |
| > All Accounts                 | Focused Other By: Conversations ~ +                         | Microsoft Outlook Test Message                                                                                                    |                 | Ċ.                                 |
| 🗸 suemail1@samford.edu         | Vesterday                                                   |                                                                                                    |                 |                                    |
| 🔛 Inbex 12                     |                                                             | Microsoft Outlook <suemail1@samford.edu></suemail1@samford.edu>                                                                                                    |                 | Yestorday at 10:39 AM              |
| Drafts                         | Microsoft Outlook Test Mess Yesterday                       | 10: • SU Emain                                                                                                    |                 |                                    |
| E Archive                      |                                                             | This is an email message sent autom                                                                                                    |                 |                                    |
| ▷ Sent                         | Microsoft Outlook                                           |                                                                                                    |                 |                                    |
| Deleted Items                  | Microsoft Outlook Test Mess Yesterday                       |                                                                                                    |                 |                                    |
| S Junk Email                   | This is an email message sent automatical                   |                                                                                                    |                 |                                    |
| Clutter                        | Microsoft Outlook                                           |                                                                                                    |                 |                                    |
| Since Instance                 | This is an email message sent automatical                   |                                                                                                    |                 |                                    |
| Subscribed Public Felders      | Microsoft Outlock                                           | Your data has been imported.                                                                                                    |                 |                                    |
| y support@samford.edu          | Microsoft Outlook Test Mess Yesterday                       |                                                                                                    |                 |                                    |
| ) 🖂 Imbox                      | This is an email message sent automatical                   |                                                                                                    |                 |                                    |
| 🕞 Drafts 😘                     | Se Wednesday                                                | Import More Finish                                                                                                    |                 |                                    |
| E Archive                      | - more any                                                  |                                                                                                    |                 |                                    |
| ▷ Sent                         | Microsoft Outlook     Microsoft Outlook Test Message 7/6/22 |                                                                                                    |                 |                                    |
| Deleted items 137              |                                                             |                                                                                                    |                 |                                    |
| DS Junk Email                  | Google                                                      |                                                                                                    |                 |                                    |
| D Carter                       | [EXTERNAL]Critical security alert 7/6/22                    |                                                                                                    |                 |                                    |
| Conversation History           | Sign-in attempt was biocked suemain(gsa                     |                                                                                                    |                 |                                    |
| D Junk E-mail1                 | ✓ Last Week                                                 |                                                                                                    |                 |                                    |
| Mail Un-Delivery Subsystem 309 | Duo Security                                                |                                                                                                    |                 |                                    |
| PacketFence 60                 | [EXTERNAL]Duo Security Enroll 7/1/22                        |                                                                                                    |                 |                                    |
| Processed                      | This is an automated email from Duo Secur                   |                                                                                                    |                 |                                    |
| Quarantine1                    | Duo Security                                                |                                                                                                    |                 |                                    |
| Sync Issues                    | This is an automated email from Duo Secur                   |                                                                                                    |                 |                                    |
| VoiceOutbox                    | Duo Security                                                |                                                                                                    |                 |                                    |
| Subscribed Public Folders      | [EXTERNAL]Duo Security Enro 6/28/22                         |                                                                                                    |                 |                                    |
| > Smart Folders                | This is an automated email from Duo Secur                   |                                                                                                    |                 |                                    |
| > On My Computer               | V SWeeks Apo                                                |                                                                                                    |                 |                                    |
| and a second second second     | Koloht Frie                                                 |                                                                                                    |                 |                                    |
|                                | • test 6/14/22                                              |                                                                                                    |                 |                                    |
|                                | E. S. Knight Systems Programmer Technol                     |                                                                                                    |                 |                                    |
|                                | Gmail Team                                                  |                                                                                                    |                 |                                    |
|                                | Welcome to your inbox Find emails fast Wit                  |                                                                                                    |                 |                                    |
|                                | Gmail Team                                                  |                                                                                                    |                 |                                    |
|                                | Get the official Gmail app 6/14/22                          |                                                                                                    |                 |                                    |
|                                |                                                             |                                                                                                    |                 |                                    |
| 🖻 🕮 xº 🖻 🖓                     |                                                             |                                                                                                    |                 |                                    |
| Rems: 12                       |                                                             |                                                                                                    |                 | Connected to: suemail1@samford.edu |
|                                |                                                             |                                                                                                    |                 |                                    |

## Step 24:

Your imported Outlook files will then appear in the bottom left of the side, under the 'On my Computer' tab.

| 🛯 ୬୯ଜ                              |                                       |                                            | suemail1(           | samford.edu | New Outlook 🌑 🕫 | Q Search |
|------------------------------------|---------------------------------------|--------------------------------------------|---------------------|-------------|-----------------|----------|
| Home Organize Tools                |                                       |                                            |                     |             |                 | 0        |
|                                    | A Reseting Str. No. 0.                |                                            |                     |             |                 |          |
| New New Delete Reply Reply For     | ward P Attachment Switch Move Junk F  | Lules Read/Unread Categorize Follow Filter | Address Book Send & |             |                 |          |
| Email Rems All                     | Background                            | Up Email                                   | Receive             |             |                 |          |
| > All Accounts                     | By: Date Sent ~ ↓                     |                                            |                     |             |                 |          |
| suemaingsamford.edu                |                                       |                                            |                     |             |                 |          |
| Pa Deafter                         |                                       |                                            |                     |             |                 |          |
| E Arthur                           |                                       |                                            |                     |             |                 |          |
| l≫ Sent                            |                                       |                                            |                     |             |                 |          |
| Deleted items                      |                                       |                                            |                     |             |                 |          |
| 🕼 Junk Email                       | · · · · · · · · · · · · · · · · · · · |                                            |                     |             |                 |          |
| Ciutter                            |                                       |                                            |                     |             |                 |          |
| Conversation History               |                                       |                                            |                     |             |                 |          |
| > Sync issues                      | Nothing in suemail1@samford.edu       |                                            |                     |             |                 |          |
| Subscribed Public Folders          | folder from any conversation.         |                                            |                     |             |                 |          |
| Supportiesamora.edu                |                                       |                                            |                     |             |                 |          |
| Pa Deater 2                        |                                       |                                            |                     |             |                 |          |
| T Archive                          |                                       |                                            |                     |             |                 |          |
| ⇒ Sent                             |                                       |                                            |                     |             |                 |          |
| Deleted items 137                  |                                       |                                            |                     |             |                 |          |
| 53 Junk Email                      |                                       |                                            |                     |             |                 |          |
| Bad Emails Kace 1208               |                                       |                                            |                     |             |                 |          |
| Clutter                            |                                       |                                            |                     |             |                 |          |
| Conversation History               |                                       |                                            |                     |             |                 |          |
| Pi Mail Lin-Delivery Subsystem 309 |                                       |                                            |                     |             |                 |          |
| PacketFence 60                     |                                       |                                            |                     |             |                 |          |
| Processed                          |                                       |                                            |                     |             |                 |          |
| C Quarantine1                      |                                       |                                            |                     |             |                 |          |
| RSS Subscriptions                  |                                       |                                            |                     |             |                 |          |
| > Sync Issues                      |                                       |                                            |                     |             |                 |          |
| VoiceOutbox                        |                                       |                                            |                     |             |                 |          |
| Smart Folders                      |                                       |                                            |                     |             |                 |          |
| . On Mu Computer                   |                                       |                                            |                     |             |                 |          |
|                                    |                                       |                                            |                     |             |                 |          |
| P Drafts                           |                                       |                                            |                     |             |                 |          |
| ⇒ Sent                             |                                       |                                            |                     |             |                 |          |
| Deleted items                      |                                       |                                            |                     |             |                 |          |
| S Junk Email                       |                                       |                                            |                     |             |                 |          |
| Outlook for Mac Archive OLM        |                                       |                                            |                     |             |                 |          |
| > suemail@samford.edu 🕸            |                                       |                                            |                     |             |                 |          |
| > support@samford.edu              |                                       |                                            |                     |             |                 |          |
|                                    |                                       |                                            |                     |             |                 |          |
|                                    |                                       |                                            |                     |             |                 |          |
| Items: 0                           |                                       |                                            |                     |             |                 |          |

# How to transfer files from Gmail to O365

## Step 1:

Open your account's Google Drive. This can be accessed by going to the website drive.google.com. Once inside, it should look like the image below.

| 6                                         | Cloud Storage for Work and Home - Google Dr | ive                                  | 🙆 My Dri                             | ive - Google Drive |
|-------------------------------------------|---------------------------------------------|--------------------------------------|--------------------------------------|--------------------|
| 🛆 Drive                                   | Q Search in Drive                           |                                      | 크는                                   | 0 🌣 🏢 🚺            |
| - New                                     | My Drive 👻                                  |                                      |                                      | ■ ① [              |
| My Drive                                  | Suggested                                   |                                      |                                      |                    |
| Computers Computers Shared with me Recent |                                             |                                      |                                      | -                  |
| Starred                                   | Test Document 2.<br>You created today       | Test Document 3<br>You created today | Test Document 1<br>You created today |                    |
| Storage                                   | Files                                       |                                      |                                      | Name 个             |
| 5 KB of 15 GB used Buy storage            |                                             |                                      |                                      |                    |
|                                           | E Test Document 1                           | Test Document 2                      | Test Document 3                      |                    |

## Step 2:

Select the files you would like to transfer. You can shift+click to select multiple files.

| 💧 Cio                                                                      | oud Storage for Work and Home - Google Drive |                                   | 6                                    | 🔰 My Drive - Goog | gle Drive |   |      |            |   |    |
|----------------------------------------------------------------------------|----------------------------------------------|-----------------------------------|--------------------------------------|-------------------|-----------|---|------|------------|---|----|
| 🛆 Drive                                                                    | Q Search in Drive                            |                                   | ŦĚ                                   |                   |           |   | 0    | <b>(</b> ) |   | 1  |
| - New                                                                      | My Drive 👻                                   |                                   |                                      | °†                | 0         | Ū | :    | ₿          | i | 61 |
| My Drive                                                                   | Suggested                                    |                                   |                                      |                   |           |   |      |            |   |    |
| Computers<br>Computers<br>Computers<br>Computers<br>Computers<br>Computers |                                              |                                   |                                      |                   |           |   |      |            |   | 3  |
| ☆ Starred<br>① Trash                                                       | Test Document 2<br>You created today         | Test Document 3 You created today | Test Document 1<br>You created today |                   |           |   |      |            |   | Ŧ  |
| Strage<br>5 KB of 15 GB used<br>Buy storage                                | Files                                        |                                   |                                      |                   |           |   | Name | <b>↑</b>   |   |    |
|                                                                            | E Test Document 1                            | Test Document 2                   | Fest Document 3                      |                   |           |   |      |            |   |    |

# Step 3:

Click with two fingers or command+click on the selected files to bring-up the menu below.

| 4                                                     | Cloud Storage for Work and Home - Google Drive |                                      | 💩 My Drive - Google Drive |       |                       |                                                         |      |   |   |      |            |   |    |
|-------------------------------------------------------|------------------------------------------------|--------------------------------------|---------------------------|-------|-----------------------|---------------------------------------------------------|------|---|---|------|------------|---|----|
| 🛆 Drive                                               | Q Search in Drive                              |                                      |                           |       |                       |                                                         |      |   |   | 0    | <b>(</b> ) |   | T  |
| - New                                                 | My Drive 👻                                     |                                      |                           |       |                       |                                                         | å    | 0 | Û | :    | ▦          | i | 80 |
| My Drive                                              | Suggested                                      |                                      |                           |       |                       |                                                         |      |   |   |      |            |   |    |
| Computers<br>Computers<br>Shared with me<br>Computers |                                                |                                      |                           |       |                       |                                                         |      |   |   |      |            |   | 3  |
| ☆ Starred<br>⑪ Trash                                  | Test Document 2<br>You created today           | Test Document 3<br>You created today |                           | You d | ©                     | Preview<br>Open with                                    |      |   | , |      |            |   | +  |
| Storage<br>5 KB of 15 GB used<br>Buy storage          | Files                                          |                                      |                           | <     | 8°<br>€}<br>₹         | Share<br>Add shortcut to D<br>Move to<br>Add to Starred | rive |   | ? | Name | <b>↑</b>   |   |    |
|                                                       |                                                |                                      |                           |       | 1<br>1<br>1<br>1<br>1 | Make a copy<br>Download<br>Remove                       |      |   |   |      |            |   |    |
|                                                       | Test Document 1                                | Test Document 2                      | Test                      | Doc   | _                     |                                                         | _    | _ | _ |      | 1 adding   |   |    |

## Step 4:

Select "Download" on the above menu and it will download the selected files to a .zip file. You will get the below confirmation message to appear in the bottom right corner of the window.

|        | Drive                       | Q Search in Drive                    |                                      |      | 荘                                    |             |          | ?      | ÷   |   | U  |
|--------|-----------------------------|--------------------------------------|--------------------------------------|------|--------------------------------------|-------------|----------|--------|-----|---|----|
| +      | New                         | My Drive 👻                           |                                      |      |                                      | ≙⁺ ⊚        | Ē        | :      |     | i | 51 |
| •      | My Drive                    | Suggested                            |                                      |      |                                      |             |          |        |     |   |    |
| ی<br>چ | Computers<br>Shared with me |                                      |                                      |      |                                      |             |          |        |     |   | 0  |
| ©<br>☆ | Recent<br>Starred<br>Trash  | Test Document 2<br>You created today | Test Document 3<br>You created today |      | Test Document 1<br>You created today |             |          |        |     |   | +  |
| 0      | Storage                     | Files                                |                                      |      |                                      |             | I        | Name ' | Ŷ   |   |    |
| 5 KB o | of 15 GB used<br>uy storage |                                      |                                      |      |                                      |             |          |        |     |   |    |
|        |                             | Test Document 1                      | Test Document 2                      | 🗖 те | est Document 3                       |             |          |        | FC. |   |    |
|        |                             |                                      |                                      |      | (                                    | Preparing d | lownload |        | 100 | ~ | ×  |
|        |                             |                                      |                                      | -    |                                      |             | J 3 mes  |        |     |   |    |

## Step 5:

You may have to allow "accounts.google.com" permission to download the files. It will prompt for it as seen below.

| Do you want to allow downloads on<br>"accounts.google.com"?<br>You can change which websites can download files in<br>Websites Preferences. | Do you want to allow downloads on<br>"accounts.google.com"?<br>You can change which websites can download files in<br>Websites Preferences.<br>Cancel Allow | Do you want to allow downloads on<br>"accounts.google.com"?<br>You can change which websites can download files in<br>Websites Preferences.<br>Cancel Allow | Do you want to allow downloads on<br>"accounts.google.com"?<br>You can change which websites can download files in<br>Websites Preferences.<br>Cancel Allow |                                                                                                    |  |
|----------------------------------------------------------------------------------------------------|----------------------------------------------------------------------------------------------------|----------------------------------------------------------------------------------------------------|----------------------------------------------------------------------------------------------------|----------------------------------------------------------------------------------------------------|--|
| Do you want to allow downloads on<br>"accounts.google.com"?<br>You can change which websites can download files in<br>Websites Preferences. | Do you want to allow downloads on<br>"accounts.google.com"?<br>You can change which websites can download files in<br>Websites Preferences.<br>Cancel Allow | Do you want to allow downloads on<br>"accounts.google.com"?<br>You can change which websites can download files in<br>Websites Preferences.<br>Cancel Allow | Do you want to allow downloads on<br>"accounts.google.com"?<br>You can change which websites can download files in<br>Websites Preferences.<br>Cancel Allow |                                                                                                    |  |
|                                                                                                    | Cancel Allow                                                                                                    | Cancel Allow                                                                                                    | Cancel Allow                                                                                                    | Do you want to allow downloads on<br>"accounts.google.com"?<br>You can change which websites can download files in<br>Websites Preferences. |  |

## Step 6:

Once the files are downloaded, they will appear in the downloads folder. They will be in a zipped folder.

| <ul> <li>Frontes</li> <li>AirDrop</li> <li>Recents</li> <li>Applications</li> <li>Decuments</li> <li>Documents</li> <li>Documents</li> <li>Documents</li> <li>Documents</li> <li>Red</li> <li>Orange</li> <li>Yellow</li> <li>Green</li> </ul> | drive-download-20220209T19 23 := III | □     □     □     □     □     □     □     □     □     □     □     □     □     □     □     □     □     □     □     □     □     □     □     □     □     □     □     □     □     □     □     □     □     □     □     □     □     □     □     □     □     □     □     □     □     □     □     □     □     □     □     □     □     □     □     □     □     □     □     □     □     □     □     □     □     □     □     □     □     □     □     □     □     □     □     □     □     □     □     □     □     □     □     □     □     □     □     □     □     □     □     □     □     □     □     □     □     □     □     □     □     □     □     □     □     □     □     □     □     □     □     □     □     □     □     □     □     □     □     □     □     □     □     □     □     □     □     □     □     □     □     □     □     □     □     □ </th |
|----------------------------------------------------------------------------------------------------|--------------------------------------|----------------------------------------------------------------------------------------------------|
|                                                                                                    |                                      | Sere<br>2022-0<br>Scre<br>2022-0                                                                                                    |

## Step 7:

Navigate to your OneDrive account through the web portal. This can be done at <a href="https://www.microsoft.com/en-us/microsoft-365/onedrive/online-cloud-storage">https://www.microsoft.com/en-us/microsoft-365/onedrive/online-cloud-storage</a>.

| • < >                      |                | 0                  | 🔒 samfordu-my.sh    | arepoint.com    | C)          |              | ٩         | <u></u> + | 88 |
|----------------------------|----------------|--------------------|---------------------|-----------------|-------------|--------------|-----------|-----------|----|
|                            | Test Folder    | - OneDrive         |                     |                 | <b>G</b> Go | ogle Account |           |           |    |
| III A Sandord University   | DneDrive       | ,₽ Se              | arch                |                 |             |              | Ŕ         | ≱ ?       | SS |
| Service Desk               | + New ~        | ↑ Upload ~ 🖒 Share | 👁 Copy link  G Sync | 业 Download      | ate ~       |              | ↓≓ Sort ~ | ≡ ~       | 0  |
| 🗅 My files                 |                | Files              |                     |                 |             |              |           |           |    |
| T Recent                   | My files > Tes | s Folder           |                     |                 |             |              |           |           |    |
| ج <sup>م</sup> Shared      |                |                    |                     |                 |             |              |           |           |    |
| ন্তি Recycle bin           | D N            | lame ~             | Modified ~          | Modified By ~   | File size ~ | Sharing      |           |           |    |
| Quick access               |                |                    |                     |                 |             |              |           |           |    |
| u test group               |                |                    |                     |                 |             |              |           |           |    |
| Create shared library      |                |                    |                     |                 |             |              |           |           |    |
|                            |                |                    |                     | Drag files here |             |              |           |           |    |
|                            |                |                    |                     |                 |             |              |           |           |    |
|                            |                |                    |                     |                 |             |              |           |           |    |
|                            |                |                    |                     |                 |             |              |           | · · · · · |    |
| Get the OneDrive apps      |                |                    |                     |                 |             |              |           |           |    |
| Return to classic OneDrive |                |                    |                     |                 |             |              |           |           |    |

### Step 8:

Click on upload at the top. From here you will select the 'file' option, which will automatically open MAC's finder app.

| □ ~ < >                                    | 0                          | amfordu-my.sharepoint.com           | C             | ⊕ Ċ + 88        |  |  |
|--------------------------------------------|----------------------------|-------------------------------------|---------------|-----------------|--|--|
|                                            | Test Folder - OneDrive     |                                     | G Google      | Account         |  |  |
| III A santant annun On                     | eDrive 🔎 se                | earch                               |               | ? (ss)          |  |  |
| Service Desk                               | + New - → Upload - > Share | e 👁 Copy link 🤤 Sync 🛓 Download 🎉 A | Automate ~    | l≡ Sort ~ ≕ ~ ① |  |  |
| 🗅 My files                                 | Files                      |                                     |               |                 |  |  |
| T Recent                                   | My files > Tes Folder      |                                     |               |                 |  |  |
| ਸ਼ <sup>R</sup> Shared<br>ਕ੍ਰਿ Recycle bin | 🗅 Name ~                   | Modified ~ Modified By              | ✓ File size ✓ | Sharing         |  |  |
| Quick access                               |                            |                                     |               |                 |  |  |
| test group                                 |                            |                                     | h             |                 |  |  |
| Create shared library                      |                            |                                     |               |                 |  |  |
|                                            |                            | Drag files her                      | e             |                 |  |  |
|                                            |                            |                                     |               |                 |  |  |
|                                            |                            |                                     |               |                 |  |  |
| Get the OneDrive apps                      |                            |                                     |               |                 |  |  |
| Return to classic OneDrive                 |                            |                                     |               |                 |  |  |

### Step 9:

Select the files that you would like to upload to OneDrive. You can select multiple items by using shift+click. Once selected click 'Open' in the bottom right corner.

|                                                     | 0                                                                                                    | i samfordu-my.sharepoint.com                            |               | ⊕ Ď + 88                                                     |
|-----------------------------------------------------|----------------------------------------------------------------------------------------------------|---------------------------------------------------------|---------------|--------------------------------------------------------------|
|                                                     | 🌰 Test Folder – OneDrive                                                                                                    |                                                         | G Google Act  | ount                                                         |
| ::: OneDr                                           | ive 🛛                                                                                                    | 9 Search                                                |               | @ ? (ss)                                                     |
| Service Desk                                        | + New - 🗍 Upload - 🖻                                                                                                    | Share 🐵 Copy link 🥽 Sync 🛓 Download                     | 纾 Automate ~  | 1≂ Sort ~ ~ = ~ ⊙                                            |
| 🗈 My files                                          |                                                                                                    |                                                         |               | Deleted 3 items from Test Folder                             |
| د Recent<br>براه Shared<br>که Recycle bin           | My files<br>Favorites<br>O Recents<br>A Applications                                                                                                    | Choose Files to Upload                                  | C Q Search    | Test Document 1.docx<br>Done                                 |
| Quick access Test group Create shared library       | Desktop     Documents     Documents | t Document 1.docx<br>Document 2.xisx<br>Document 3.pptx |               | Test Document 2.xlsx<br>Done<br>Test Document 3.pptx<br>Done |
| Get the DeeDities and                               | Tags<br>• Red<br>• Orange                                                                                                    | 3 documents - 43 KB<br>Information                      | Cancel Upload |                                                              |
| Get the OneDrive apps<br>Return to classic OneDrive |                                                                                                    |                                                         |               |                                                              |
|                                                     |                                                                                                    |                                                         |               |                                                              |

### Step 10:

After clicking open it will give you a notification in the top right corner confirming that the files have been uploaded successfully. They will also appear in the list as shown in the image below.

| • < >                      | 0                                          | a samfordu-my.sharepoint.com     | C                | ④ ₾ + ඎ                         |
|----------------------------|--------------------------------------------|----------------------------------|------------------|---------------------------------|
|                            | <ul> <li>Test Folder - OneDrive</li> </ul> |                                  | G Goo            | gle Account                     |
| III & Sandhed Linkwedty On | eDrive $ ho$ Searc                         | h                                |                  | (ss) ?                          |
| Service Desk               | + New ∽ → Ūpload ∽ 🖄 Share                 | 👁 Copy link  G Sync 🞍 Download 🦸 | 🖁 Automate 🛩     | ↓≂ Sort × ✓ ≕ × ①               |
| 🗅 My files                 |                                            |                                  |                  | Uploaded 3 items to Test Folder |
| T Recent                   | My files > Test Folder                     |                                  |                  | 41.8 KB                         |
| g <sup>R</sup> Shared      |                                            |                                  |                  | Test Document 1.docx            |
| ର୍ତ୍ତି Recycle bin         | 🗋 Name ~                                   | Modified Y Modified B            | By ~ File size ~ | 5.95 KB                         |
| Quick access               | Test Document 1.docx                       | A few seconds ago Service Desk   | 5.95 KB          | Test Document 2.xlsx            |
| test group                 | Test Document 2.xlsx                       | A few seconds ago Service Desk   | 4.48 KB          |                                 |
| Create shared library      | Test Document 3.pptx                       | A few seconds ago Service Desk   | 31.3 KB          | Test Document 3.pptx<br>31.3 KB |
|                            |                                            |                                  |                  | View all                        |
|                            |                                            |                                  |                  | view an                         |
|                            |                                            |                                  |                  |                                 |
|                            |                                            |                                  |                  |                                 |
|                            |                                            |                                  |                  |                                 |
|                            |                                            |                                  |                  |                                 |
|                            |                                            |                                  |                  |                                 |
|                            |                                            |                                  |                  |                                 |
|                            |                                            |                                  |                  |                                 |
|                            |                                            |                                  |                  |                                 |
| Get the OneDrive apps      |                                            |                                  |                  |                                 |
| Return to classic OneDrive |                                            |                                  |                  |                                 |

# How to Get Outlook Email on Your iPhone or iPad (Outlook App)

#### Step 1:

Download the Outlook app from the App Store.

#### Step 2:

Enter your Samford email address.

#### Step 3:

Enter your Samford username and password.

#### Step 4:

You will then get the DUO prompt page. Click the "Push" button and accept the prompt if you have the app on your phone.

#### Step 5:

Click "Connect".

# How to Get Outlook Email on Your iPhone or iPad (Built-in Mail App)

### Step 1:

Open the "Settings" app on your iOS device.

#### Step 2:

Scroll down to Mail and select it.

### Step 3:

Select "Add Account."

### Step 4:

Select type "Microsoft Exchange."

## Step 5:

Select "Sign In" and enter your full Samford email address. (Do not configure the settings manually.) You will then be redirected to the familiar Samford login page.

## Step 6:

Enter your Samford username and password.

### Step 7:

Authenticate with DUO. Your email account will synchronize, then be ready for use.